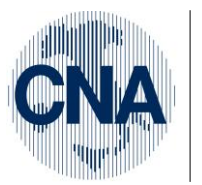

Ferrara Forlì-Cesena Ravenna Reggio Emilia

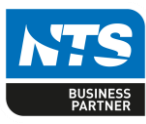

BUSINESS Linea Net

# Gestione\_Beni\_Usati\_(Coge)

# Indice dei Contenuti

| 1. IMPOSTAZIONE DATI                                       |
|------------------------------------------------------------|
| Anagrafica ditta                                           |
| Numerazioni documenti                                      |
| Causale contabile registrazione fatture emesse 4           |
| Inserimento credito/margine periodo precedente5            |
| 2. ANAGRAFICA BENI USATI                                   |
| 3.METODO GLOBALE                                           |
| 1. ACQUISTO BENE USATO REGIME GLOBALE 10                   |
| 2. MANUTENZIONE/RIPARAZIONE ESTERNA BENE USATO REG.GLOBALE |
| 3. VENDITA BENE USATO METODO GLOBALE14                     |
| 4. PASSAGGIO REGIME PER ESPORTAZIONE 17                    |
| 5. REGISTRI IVA E LIQUIDAZIONE                             |
| METODO FORFETTARIO                                         |
| 1. ACQUISTO BENE USATO REGIME FORFETTARIO24                |
| 2. VENDITA BENE USATO METODO GLOBALE27                     |
| 3. REGISTRI IVA E LIQUIDAZIONE                             |
| 4.METODO ANALITICO                                         |
| 1. ACQUISTO BENE USATO REGIME ANALITICO                    |
| 2. VENDITA BENE USATO METODO ANALITICO                     |
| 3. REGISTRI IVA E LIQUIDAZIONE                             |
| 4. VISUALIZZAZIONE MOVIMENTI RELATIVI AI BENI USATI        |
| Revisioni 42                                               |

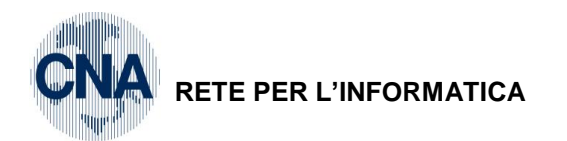

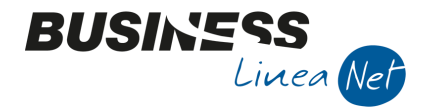

Il programma permette di gestire la contabilità relativa ai beni usati e di calcolare il prospetto relativo al margine il quale si suddivide in tre regimi:

- Globale
- Analitico
- Forfettario

Tutti i documenti emessi dovranno essere registrati da Prima nota (non potranno essere contabilizzati dal modulo vendite) sia nel caso in cui sia necessario gestire tutti e tre i tipi di margine che per gestire un solo tipo.

Al fine di una corretta gestione della procedura, è necessario adeguare l'impostazione dell'anagrafica ditta e di alcune tabelle come sotto indicato.

## 1. IMPOSTAZIONE DATI

#### Anagrafica ditta

<u>1 - Tabelle e Archivi – C – Ditte – 1 - Anagrafica Ditta – Dati Iva per anno (cartellina rossa)</u>

| 🛃 ANAGRAFICA DITTA                                                                                                    |                                                  |
|----------------------------------------------------------------------------------------------------|--------------------------------------------------|
| 🗈 🖓 🖻 🍮 🏛 🖓 🕼 📭 💶 🕢 🕪                                                                                                    |                                                  |
| Codice CNA                                                                                                    | Logo azienda per report                          |
| Rag. sociale CNA SERVIZI SOC.COOP. A R.L. Sigla ricerca CNA SERVIZI                                                                                                    |                                                  |
| Colore 🔤 🛛 🧖 Business NET                                                                                                    | magine sarà prelevata da cartella<br>rpi\Images' |
| <u>1 - Generale</u> <u>2</u> - Pers. fisica/giurid. Anno IVA da aprire:                                                                                                    | 0k IVA/Cespiti                                   |
| Indirizzo Via Caldirolo, 84                                                                                                    | Cancel Omocodice                                 |
| Cod. comune D548 🔤 FERRA                                                                                                    |                                                  |
| Citta/località FERRARA 2014                                                                                                    |                                                  |
| Cap 44121 - Province - Caroline - Caroline - | 000E7 15E00                                      |
|                                                                                                    |                                                  |

Nella finestra che si presenterà, Dati Iva [2014], impostare:

Gestione attività Iva: Separata non ai fini Iva

Sezione per stampa liquidazione iva: Riepilogativa

| 🕺 DATI IVA PER ANNO 2014            |                            |                        |              |
|-------------------------------------|----------------------------|------------------------|--------------|
| 🧯 👫 🗊 C 🖪 🌾                         | 🖡 🕜 🖡                      |                        |              |
|                                     |                            |                        |              |
|                                     |                            |                        |              |
|                                     |                            |                        |              |
|                                     |                            |                        |              |
|                                     |                            |                        |              |
| Gestione attività IVA               | Separata non ai fini Iva   |                        |              |
| Sezione per stampa liquidaz. IVA    | Riepilogativa              |                        |              |
| Verifica preesistenza doc. IVA      | Su N.docum. e protocollo 🧧 | Intrastat              |              |
| Calcolo acconto dicembre            | Da dichiarazioni 💽         | Valore statistico su   | vendite      |
| Gestione plafond                    | No                         | Periodo Intra vendite  | Non soggetto |
| Nº ultima pagina reg. riepilogativo | 0                          | Valore statistico su   | acquisti     |
|                                     |                            | Periodo Intra acquisti | Non soggetto |
|                                     |                            |                        |              |
| Commercio elettronico               |                            |                        |              |
| Sito Web                            |                            |                        |              |
| Tipo sito Proprio                   | Service provider           |                        |              |
|                                     |                            |                        |              |

Gestione\_Beni\_usati\_(Coge) Rev. 03/11/2014 Pag.:2

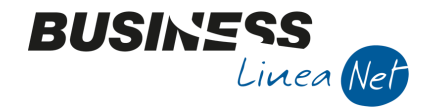

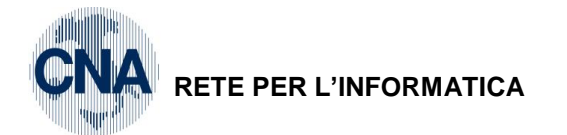

Selezionare Attività Iva (Cartellina gialla) ed inserire le due attività Iva dell' Azienda

| ₿, | 💱 ATTIVITA' IVA ANNO 2014 < CNA - CNA SERVIZI SOC.COOP> |                      |             |                          |            |                         |  |  |
|----|---------------------------------------------------------|----------------------|-------------|--------------------------|------------|-------------------------|--|--|
| Ľ  |                                                         |                      |             |                          |            |                         |  |  |
|    | Codice                                                  | Descrizione          | Periodicità | Maggioraz, per interessi | Beni usati | Cod. bene usato predef. |  |  |
| 1  | 1                                                       | Attività commerciale | Mensile     |                          | No         | 0                       |  |  |
| Ę. | 2                                                       | Beni usati           | Mensile     |                          | Totale     | , 0                     |  |  |
|    |                                                         |                      |             |                          |            |                         |  |  |

Nella riga corrispondente all'attività dei beni usati, nei campi:

Beni usati selezionare: Totale

C.bene usato predef .: nessuna selezione

Salvare e chiudere la finestra.

Restare sempre nella finestra Dati Iva [2014] e selezionare Registri Iva (cartellina rossa).

Inserire i registri necessari e compilare correttamente il campo C. attività al quale devono essere collegati.

Dovranno essere assegnati registri separati alle due attività Iva, nell'esempio i registri Acquisti, Corrispettivi e Vendite n. 1 verranno assegnati all'attività commerciale mentre i registri Acquisti Corrispettivi e Vendite n. 2 verranno assegnati all'attività Beni usati.

| B. | REGISTRI IVA ANNO 2014 |        |              |                 |                 |             |               |                      |  |
|----|------------------------|--------|--------------|-----------------|-----------------|-------------|---------------|----------------------|--|
|    |                        |        |              |                 |                 |             |               |                      |  |
|    | Registro               | Numero | Descrizione  | Data Registraz. | Num. registraz. | Num. pagina | Cod. attività | Descr. attività      |  |
| 1  | Acquisti               | 1      | Registro A 1 | 01/01/2014      | 0               | 0           | 1             | Attività commerciale |  |
| 4  | Corrispettivi          | 1      | Registro C 1 | 01/01/2014      | 0               | 0           | 1             | Attività commerciale |  |
|    | Vendite                | 1      | Registro V 1 | 01/01/2014      | 0               | 0           | 1             | Attività commerciale |  |
| 43 | Acquisti               | 2      | Registro A 2 | 01/01/2014      | 0               | 0           | 2             | Beni usati           |  |
| 0, | Corrispettivi          | 2      | Registro C 2 | 01/01/2014      | 0               | 0           | 2             | Beni usati           |  |
| 0  | Vendite                | 2      | Registro V 2 | 01/01/2014      | 0               | 0           | 2             | Beni usati           |  |
| 76 |                        |        |              |                 |                 |             |               |                      |  |

Compilati correttamente i dati, salvare ed uscire.

N.B. Nel caso in cui dall'esercizio precedente (es. 2014), risulti un <u>margine positivo</u>, è necessario aprire l'ANNO IVA anche per tale periodo, ripetendo i passaggi sopradescritti.

#### Numerazioni documenti

1 - Tabelle e Archivi – D - Tabelle Ditta Amm/contab – M - Numerazioni Ditta

#### Selezionare Fatture emesse

| ſ           | NUMERAZIONI DITTA < CNA - CNA SERVIZI | soc | .COOP>        |            |        |              |           |              |           |              |
|-------------|---------------------------------------|-----|---------------|------------|--------|--------------|-----------|--------------|-----------|--------------|
|             | 🗋 💾 🍮 🗊 🦓 🖼 - 🕗 🕩                     |     |               |            |        |              |           |              |           |              |
|             | Tipo numerazione                      | Num | eratori Fattu | ire emesse |        |              |           |              |           |              |
| $\subseteq$ | Fatture emesse                        |     | Serie         | Anno       | NºPro. | Data Ult.Em. | NºUlt.Tr. | Data Ult.Tr. | NºReg.IVA | Tipo Registr |
|             | Fatture ricev.tscali                  |     | ۸             | 2014       | 0      | 01/01/1900   | 0         | 01/01/1900   | 2         | Vendite      |
|             | File delle aree di dowelead           |     | ^             | 2011       |        | 01/01/1500   |           | 01/01/1900   | 2         | vendre       |
|             | Fornitori                             | 뗿   |               | 2014       | 0      | 01/01/1900   | 0         | 01/01/1900   | 1         | Vendite      |
|             | Imp.di trasferimento                  |     |               | 2013       | 28     | 01/01/1900   | 0         | 01/01/1900   | 1         | Vendite      |
|             | Impegni dienti                        | 40  |               | 2012       | 0      |              | 0         |              | 1         | Vendite      |
|             | Impegni Clienti aperti                |     |               | 2011       | 0      |              | 0         |              | 1         | Vendite      |
|             | Impegni produzione                    | ~   |               | 2011       |        |              | v         |              | -         | vendre       |
|             | Impegni su commessa                   | 0   |               | 2010       | 0      |              | 0         |              | 1         | Vendite      |

Inserire le numerazioni relative ai registri adottati.

La numerazione delle fatture emesse <u>con serie A</u> per l'anno 2014 appartiene al registro <u>vendite n. 2 relativo</u> <u>ai beni usati</u>.

La numerazione delle fatture emesse <u>senza serie</u> per l'anno 2014 appartiene al registro <u>vendite n. 1 relativo</u> <u>all'attività di commercio</u>.

| Gestione_Beni_usati_(Coge) | Rev. 03/11/2014 | Pag.:3 |
|----------------------------|-----------------|--------|
|----------------------------|-----------------|--------|

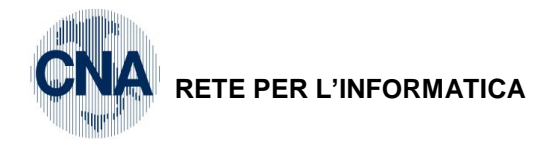

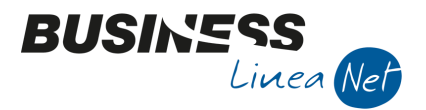

#### Selezionare Protocolli acq/vend

| 📴 NUMERAZIONI DITTA < CNA - CNA SERVIZI SOC.COOP>            |        |                             |        |       |      |           |   |  |
|--------------------------------------------------------------|--------|-----------------------------|--------|-------|------|-----------|---|--|
| 🗋 🖹 🌢 🛍 🙀 💶 - 🕢 🕪                                            |        |                             |        |       |      |           |   |  |
| Tipo numerazione                                             | Num    | neratori Protocolli acq/ven | d      |       |      |           |   |  |
| N°progressivi commesse C.A.                                  |        | Tipo registro               | Numero | Serie | Anno | Numero Pr |   |  |
| Nºprogressivi lotti                                          | 1      | Acquisti                    | 001    |       | 2010 | 0         |   |  |
| Nºprogressivi movimenti di C.A.                              | 4      | Acquisti                    | 001    |       | 2011 | 0         |   |  |
| Nºprogressivi oggetti ole<br>Nºprogressivi proposte d'ordine |        | Acquisti                    | 001    |       | 2012 | 0         |   |  |
| N°progressivi ritenute                                       |        | Acquisti                    | 001    |       | 2013 | 35        |   |  |
| Nºprogressivi transazioni intracomunitarie                   | ₩Ξ<br> | Acquisti                    | 001    |       | 2014 | 0         |   |  |
| N°matricole<br>N°movimenti finanziari previsti               |        | Acquisti                    | 002    |       | 2014 | 0         |   |  |
| Nºprogressivo organigramma                                   |        | Acquisti                    | 002    | Δ     | 2014 | 0         |   |  |
| N°schemi di commessa                                         | 1      | Corrispettivi               | 001    |       | 2014 | 0         |   |  |
| Offerte (CRM)                                                | Yr     | Corrispettivi               | 002    |       | 2014 | 0         |   |  |
| Ordini Forn.aperti                                           | Ŧ      | Veedite                     | 002    |       | 2014 | 0         |   |  |
| Ordini fornitori                                             | ÞΧ     | vendite                     | 001    |       | 2005 | 0         |   |  |
| Oraini produzione<br>Packing List                            | ⊳Ĥ     | Vendite                     | 001    |       | 2006 | 0         |   |  |
| Preventivi                                                   | ₽C     | Vendite                     | 001    |       | 2007 | 0         | _ |  |
| Progressivo incassi differiti                                | Ĩ      | Vendite                     | 001    |       | 2008 | 0         |   |  |
| Progressivo interessi di mora                                |        | Vendite                     | 001    |       | 2009 | 0         |   |  |
| Progressivo P24                                              | 8      | Vendite                     | 001    |       | 2010 | 0         |   |  |
| Protocolli acq/vend                                          |        | Vendite                     | 001    |       | 2011 | 0         |   |  |
| Rapp.non conformità                                          |        | Vendite                     | 001    |       | 2012 | 0         |   |  |
| Ricevute fiscali                                             |        | Vendite                     | 001    |       | 2012 | 0         |   |  |
| Scarico a produzione                                         |        | venuite                     | 001    |       | 2013 | 0         |   |  |
| Sottoconti CG                                                |        | Vendite                     | 001    |       | 2014 | 0         |   |  |
| Sottoconti CA                                                |        | Vendite                     | 002    | Α     | 2014 | 0         |   |  |
| Unità di carico                                              |        |                             |        |       |      |           |   |  |
|                                                              |        |                             |        |       |      |           |   |  |

Inserire la numerazione del protocollo per le fatture di acquisto con <u>serie</u> A per l'anno 2014 che andrà nel <u>registro acquisti n. 2 relativo ai beni usati</u>.

Inserire la numerazione del protocollo fatture emesse <u>con serie A</u> per l'anno 2014 che andrà nel <u>registro</u> <u>vendite n. 2 relativo ai beni usati</u>.

**Nota:** E' necessario inserire in questa videata anche il registro Corrispettivi per poter fare una stampa cumulativa dei registri Iva e non obbligatoriamente separata.

Salvare ed uscire.

#### Causale contabile registrazione fatture emesse

<u>1 - Tabelle e Archivi – 6 - Tabelle Comuni Amm/contab. – 4 - Causali di contabilità.</u>

La tabella si aprirà sul codice 1 - Emessa fattura, cliccare Duplica 📴 .

Nella finestra duplicazione causale, nel campo Codice nuova causale digitare un codice superiore a 9000 (es. 9101) e cliccare Ok.

| 14                                                                         | ADILI S CINA - | CINA SERVIZI SU   | C.COOP> |         |                              |          |       |                                            |                                                      | 83 |
|----------------------------------------------------------------------------|----------------|-------------------|---------|---------|------------------------------|----------|-------|--------------------------------------------|------------------------------------------------------|----|
| 🗋 🛃 🖪 🍮                                                                    | îМ             | シッシン              | 🏏 🔇 (   | 000     | ) 🖬 -                        | 🖶 📮      | 0     | Þ                                          |                                                      |    |
| Codice causale                                                             | 1              | Descrizione       | Emessa  | Fattura |                              |          |       |                                            |                                                      |    |
| Tipo movimento                                                             | 🛃 Business     | NET               |         |         | <b>—</b>                     |          | Entra |                                            |                                                      |    |
| Tipo documento<br>Cod. piano dei conti<br>Rileva acconto d<br>Stampa su LG | Inserire il nu | iovo codice causa | le      |         | <u>O</u> k<br><u>C</u> ancel |          | En En | tra nei <u>c</u><br>tra nelle<br>tra nei d | espiti<br>ri <u>t</u> enute<br>ati <u>i</u> ntrastat |    |
| Primo registro IVA                                                         | 9101           |                   |         |         |                              |          |       |                                            |                                                      |    |
| Tipo/Num./Segno                                                            |                |                   |         | 4       |                              | (no iva) |       | 0                                          | (No)                                                 | ~  |

Gestione\_Beni\_usati\_(Coge) Rev. 03/11/2014 Pag.:4

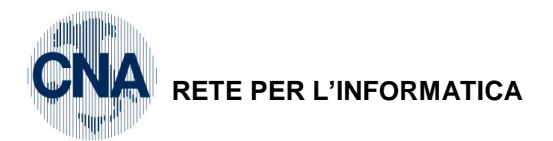

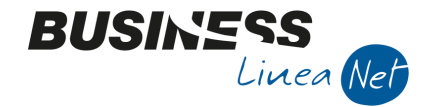

Modificare la descrizione e il Tipo/Nr.registro 1 digitando 2.

| CAUSALI CONTABILI < CNA - CNA SERVIZI SOC.COOP> |                                  |           |                        |              |                              |  |  |  |  |
|-------------------------------------------------|----------------------------------|-----------|------------------------|--------------|------------------------------|--|--|--|--|
| □ ♪ ■ ♪ ☆ か か か ジ タ ● ● ■ ② №                   |                                  |           |                        |              |                              |  |  |  |  |
| Codice causale                                  | 9101 Descrizione                 | Emessa Ft | t. serie A Beni usati  |              |                              |  |  |  |  |
| Tipo movimento                                  | (normale)                        | Campi obl | oligatori              | Entra        |                              |  |  |  |  |
| Tipo documento                                  | Fattura/storno + 🛛               | V Num     | ero documento          | Entr         | Entra nei cespiti            |  |  |  |  |
| Cod. piano dei conti                            |                                  | Data      | Z Data documento       |              |                              |  |  |  |  |
| Rileva acconto da                               | diente o fornitore               | ► Data    |                        |              |                              |  |  |  |  |
| ⊻ <u>S</u> tampa su LG                          | Causale a <u>S</u> eq. obbligata | Nume      | ero <u>p</u> rotocollo | Entr         | a nei dati <u>i</u> ntrastat |  |  |  |  |
| Primo registro IVA                              |                                  |           | Secondo registro IVA   |              |                              |  |  |  |  |
| Tipo/Num./Segno                                 | Vendite 2 Avere                  | 2         | Tipo/Num./Segno        | (no iva) 🛛 💟 | 0 (No)                       |  |  |  |  |
| Conto IVA                                       | 0                                | _         | Conto IVA              | 0 🔤          |                              |  |  |  |  |
| Controp. IVA                                    | 1243 🔤 Iva su vendit             | e         | Controp, IVA           | 0 🔤          |                              |  |  |  |  |

Confermare l'inserimento della nuova causale cliccando Dischetto/Aggiorna.

#### Inserimento credito/margine periodo precedente

Se nel periodo precedente all'utilizzo di Business esiste un **Credito del margine globale da riportare nel periodo successivo,** è necessario aprire l'anno lva relativo all'anno precedente (vd.pag. 3 e ss.). Il margine positivo deve essere inserito nei dati relativi all'ultima liquidazione lva definitiva o nella liquidazione annuale dell'anno precedente.

<u>2 – Contabilità – B - Progressivi e Utilità – 4 - Liquidazioni Periodiche</u>

Cliccare Nuovo o F2

| NUOVA LIQUIDAZIONE PERIODICA < CNA - CNA SERVIZI SOC.COOP> |                 |
|------------------------------------------------------------|-----------------|
| Anno 2013<br>Codice attività Iva 2 🛄 Beni usati            | <u>O</u> k      |
| Tipo liquidazione Mensile                                  | <u>A</u> nnulla |

Anno: indicare l'anno in cui si verifica il credito

Codice attività Iva : indicare il codice attività relativo ai beni usati (es. 2)

Tipo liquidazione: Mensile o trimestrale

Mese/trimestre: Iva annuale

Cliccare OK

| Gestione_Beni_usati_(Coge) | Rev. 03/11/2014 | Pag.:5 |
|----------------------------|-----------------|--------|
| (g-)                       |                 |        |

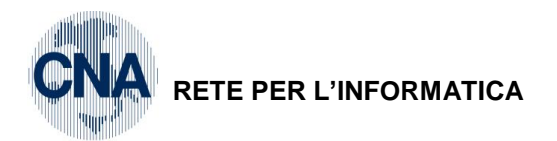

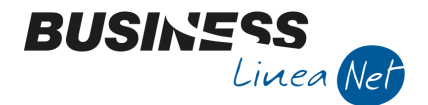

Nella videata successiva, salvare con Dischetto/Aggiorna (o F9) e cliccare il pulsante Sblocca dati liquidazione.

| R  | LIQUIDAZIONI                    | PERIODICH          | HE < CNA - CN      | A SERVIZI SOC.CO       | OP>   |            |            |                                                                                  |                 |             |           |
|----|---------------------------------|--------------------|--------------------|------------------------|-------|------------|------------|----------------------------------------------------------------------------------|-----------------|-------------|-----------|
|    | ) 🔍 🖪 💐                         | ) 🗊 🌶              | 4 0 0              | 00                     |       | <b>—</b> ( | ) 🌓        |                                                                                  |                 |             |           |
| A  | Anno/Periodo<br>Codice attività | 2013<br>2          | / 14<br>Beni usati | Iva annuale            |       |            |            | Tipoli                                                                           | quidazione      | Mensile     |           |
|    |                                 | 🖌 Da riela         | aborare            | Tipo di s              | tampa | Definitivo |            |                                                                                  | Sblocca         | a dati liqu | uidazione |
|    | Liquidazione                    | Altri <u>D</u> ati | <u>V</u> ersamento | Altri D <u>a</u> ti2   |       |            |            |                                                                                  |                 |             |           |
| 7  | 74ter: base impor               | nibile lorda (     | (con credito di c  | osto)                  |       | 0,00       | 74ter (age | enzie di vi                                                                      | aggio): Imponil | bile        | 0,00      |
| J. | 74ter (agenzie di               | viaggio): cr       | edito di costo     |                        |       | 0.00       | 74ter (age | enzie di vi                                                                      | aggio): IVA     |             | 0,00      |
|    | Credito costo ben               | ni usati regin     | ne globale         |                        |       | 1.583,34   | >          |                                                                                  |                 |             |           |
| I  | Importo richiesto               | a rimbor so        | (annuale)          |                        |       | 0,00       | Imponibile | Imponibile totale corrispettivi ventilati Imposta totale corrispettivi ventilati |                 |             | 0,00      |
| I  | (mporto richiesto               | a rimborso         | (infraannuale)     |                        |       | 0,00       | Imposta to |                                                                                  |                 |             | 0,00      |
| I  | Iva non da regist               | tri di compe       | tenza della liqui  | dazione                |       | 0,00       |            |                                                                                  |                 |             |           |
| I  | Iva da registri no              | n di competi       | enza della liquid  | azione                 |       | 0,00       |            |                                                                                  |                 |             |           |
| I  | (va vend. esclusi               | movimenti s        | su cui non si calo | colano interessi trim. |       | 0,00       |            |                                                                                  |                 |             |           |
| I  | iva ded. esclusi m              | novimenti su       | u cui non si calco | olano interessi trim.  |       | 0,00       |            |                                                                                  |                 |             |           |
| C  | Credito infrannua               | ale compens        | sabile 1.0 trimes  | tre utilizzato         |       | 0,00       |            |                                                                                  |                 |             |           |
| C  | Credito infrannua               | ale compens        | sabile 2.0 trimes  | tre utilizzato         |       | 0,00       |            |                                                                                  |                 |             |           |
| C  | Credito infrannua               | ale compens        | sabile 3.0 trimes  | tre utilizzato         |       | 0,00       |            |                                                                                  |                 |             |           |
|    |                                 |                    |                    |                        |       |            |            |                                                                                  |                 |             |           |

Spostarsi nella finestra <u>Altri Dati</u> e nella riga '**Credito costo beni usati regime globale**' digitare l'importo del credito.

Salvare ed uscire

**N.B.** E' necessario inserire anche i dati dell'ultima liquidazione precedente all'utilizzo di Business e relativa all'attività **non** di commercio beni usati.

A tal fine, consultare il manuale Appendice Co-ge – paragrafo Gestione Liquidazione Iva

| Gestione_Beni_usati_(Coge) Rev. 03/11/2014 Pag.: | Gestione_Beni_usati_(Coge) | Rev. 03/11/2014 | Pag.:6 |
|--------------------------------------------------|----------------------------|-----------------|--------|
|--------------------------------------------------|----------------------------|-----------------|--------|

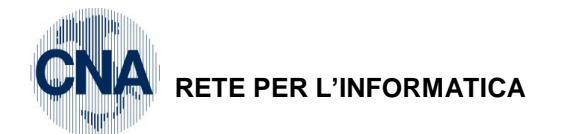

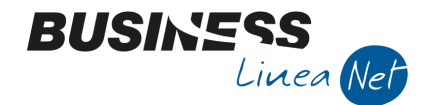

# 2. ANAGRAFICA BENI USATI

2 - Contabilità - B - Progressivi e Utilità - E - Manut.Anagr./mov.beni usati

Inserire i dati identificativi dei singoli beni che rientrano nel regime del margine/beni usati.

In fase di registrazione, verrà visualizzata l'anagrafica e contemporaneamente verranno memorizzati i movimenti.

#### Anagrafica beni usati con gestione regime del margine GLOBALE

Selezionare Nuovo ed inserire il **Codice bene usato**, compilare la **Descrizione** (es. margine metodo globale) e, nel campo **Tipo Regime** selezionare **Globale** 

|   | 🛃 ANAGRAFICA BENI     | I USATI < CNA - CNA SERVIZI SOC.COOP> |
|---|-----------------------|---------------------------------------|
|   |                       | 👫 🛈 🔾 🔍 🔛 🧮 🚽 🗐 🥥 🕪                   |
|   | Codice bene usato     | 1                                     |
|   | Descrizione           | Margine metodo globale 🔛              |
|   | Descrizione ulteriore | Beni con margine - Metodo globale     |
| < | Tipo regime           | Globale                               |
|   | % Forfettario         | Non forfett. Ceduto totalmente        |

Salvare con Dischetto/Aggiorna o F9.

#### • Anagrafica beni usati con gestione regime del margine FORFETTARIO

Selezionare Nuovo ed Inserire il **Codice bene usato**, compilare la **Descrizione (**es. margine regime forfettario), nel campo **Tipo Regime** selezionare **Forfettario** e nel campo **% Forfettario**, indicare la percentuale **60% - 50% o 25%** 

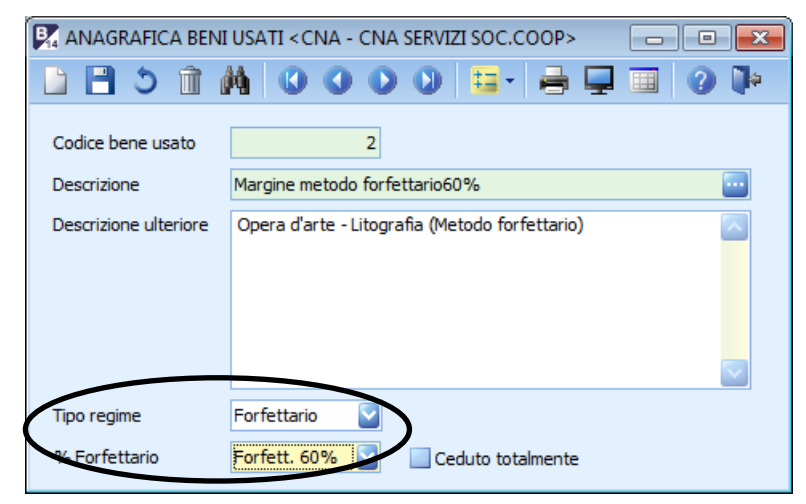

Salvare con Dischetto o F9.

| Gestione_Beni_usati_(Coge) | Rev. 03/11/2014 | Pag.:7 |
|----------------------------|-----------------|--------|
| ()                         |                 | 0      |

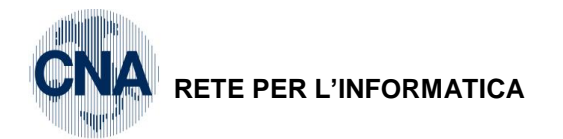

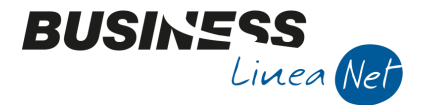

#### Anagrafica beni usati con gestione regime del margine ANALITICO

Selezionare Nuovo ed inserire **singolarmente** i beni usati, digitare il **Codice bene usato** e compilare la **Descrizione**, spostarsi nel campo **Tipo Regime** e selezionare Analitico.

| 📴 ANAGRAFICA BENI     | USATI < CNA - CNA SERVIZI SOC.COOP>   |
|-----------------------|---------------------------------------|
|                       | Ma 🛛 🔾 🔾 🔍 📴 🚘 📮 🗐 📿 🕪                |
| Codice bene usato     | 10                                    |
| Descrizione           | Cornice 15 x 30 - Metodo Analitico    |
| Descrizione ulteriore | Cornice in noce del '900 dim. 15 x 30 |
| Tipo regime           | Analitico                             |
| % Forfettario         | Non forfett. Ceduto totalmente        |

| 🛃 ANAGRAFICA BENI     | USATI < CNA - CNA SERVIZI SOC.COOP>  |
|-----------------------|--------------------------------------|
|                       | Ma 🛛 🔾 🔾 🔄 🔤 🚽 🗐 🖓 🕪                 |
| Codice bene usato     | 11                                   |
| Descrizione           | Divano in pelle - Metodo Analitico 🔤 |
| Descrizione ulteriore | Divano rivestito in pelle            |
| Tipo regime           | Analitico                            |
| % Forfettario         | Non forfett.                         |

Salvare con Dischetto/AggiornaF9.

**Per i regimi analitico e globale**: nel caso in cui, esistano giacenze nel momento di avvio di Business, è necessario inserire anche i relativi movimenti con <u>data uguale o inferiore</u> <u>all'ultima liquidazione Iva</u>.

Posizionarsi sull'anagrafica del bene usato e cliccare il pulsante Movimenti

| 🕅 ANAGRAFICA BENI USATI < CNA - CNA SERVIZI SOC.COOP> 😑 📼 💌 |     |        |      |             |               |                   |            |          |          |          |                      |
|-------------------------------------------------------------|-----|--------|------|-------------|---------------|-------------------|------------|----------|----------|----------|----------------------|
|                                                             |     |        |      | Codic       | e bene usato  |                   |            |          | Movir    | nenti    |                      |
| _                                                           |     |        |      | Descri      | izione        | Margine metodo gl | obale      |          |          |          |                      |
| F                                                           | 4   | MOVIM  | IENT | I BENE USAT | 0 < CNA - CN/ | A SERVIZI SOC.COC | )P>        |          |          |          |                      |
|                                                             |     | H      | 3    | ÎΜ          | 🕐 🖡 🕐         |                   |            |          |          |          |                      |
|                                                             |     | Progr. |      | Data regi   | Tipo movim    | Descr. movimento  | Data doc   | Quantità | Importo  | Cod. iva | Descr. cod. iva      |
| 1                                                           |     |        | 1    | 31/12/2013  | Acquisto      | Ford Fiesta       | 31/12/2013 | 1,00     | 8.000,00 | 4995     | Acq/Ven beni us. 22% |
|                                                             | ធ   |        | 2    | 31/12/2013  | Acquisto      | Toyota Yaris      | 31/12/2013 | 1,00     | 2.500,00 | 4995     | Acq/Ven beni us. 22% |
|                                                             | - 1 |        |      |             |               |                   |            |          |          |          |                      |

Inserire le giacenze. Digitare la data registrazione, il tipo movimento, la data acquisto del bene, l'importo, il codice lva.

Salvare la registrazione con Dischetto/Aggiorna o F9 ed uscire

| Gestione_Beni_usati_(Coge) | Rev. 03/11/2014 | Pag.:8 |
|----------------------------|-----------------|--------|
|----------------------------|-----------------|--------|

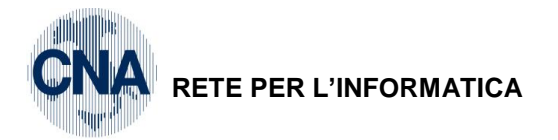

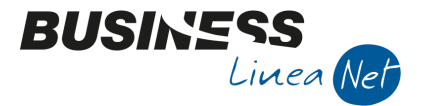

N.B. Nel regime analitico, inserire un'anagrafica per **ogni bene in giacenza** ed un'anagrafica per **ogni singolo bene** acquistato in quanto non è possibile effettuare cessioni parziali.

## Anagrafica di bene analitico in giacenza al 31/12/13

|    |          | 🛃 ANAGRAFICA BENI USATI < CNA - CNA SERVIZI SOC.COOP> 👘 📼 📧 |              |                     |                |          |         |          |                      |  |  |  |
|----|----------|-------------------------------------------------------------|--------------|---------------------|----------------|----------|---------|----------|----------------------|--|--|--|
|    |          | 🗈 🖻 🌢 🛍 🕼 🖉 🔍 💟 💶 🖶 🔲 🥥 🕪                                   |              |                     |                |          |         |          |                      |  |  |  |
|    |          | Codice bene usato 10                                        |              |                     |                |          |         |          |                      |  |  |  |
|    |          | Descrizion                                                  | ne [         | Cornice 15 x 30 - M | letodo Analiti | со       |         |          |                      |  |  |  |
| ₿, | MOVIMENT | I BENE USAT                                                 | O < CNA - CN | A SERVIZI SOC.COC   | )P>            |          |         |          | - • ×                |  |  |  |
|    |          |                                                             |              |                     |                |          |         |          |                      |  |  |  |
|    | Progr.   | Data regi                                                   | Tipo movim   | Descr. movimento    | Data doc       | Quantità | Importo | Cod. iva | Descr. cod. iva      |  |  |  |
| 1  | 3        | 31/12/2013                                                  | Acquisto     | Cornice '900        | 31/12/2013     | 1,00     | 450,00  | 4995     | Acq/Ven beni us. 22% |  |  |  |
| -  |          |                                                             |              |                     |                |          |         |          |                      |  |  |  |

| Gestione_Beni_usati_(Coge) | Rev. 03/11/2014 | Pag.:9 |
|----------------------------|-----------------|--------|
|                            |                 |        |

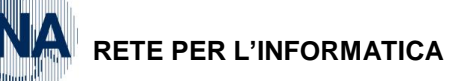

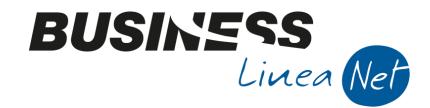

# 3. METODO GLOBALE

#### **1. ACQUISTO BENE USATO REGIME GLOBALE**

Causale: 21 – Ricevuta fattura Num.Doc. 88

Registro Acquisti indicato quello assegnato ai beni usati : 2

Fornitore : Rossi Enrico

Cod. Iva: 4995 - Acq/Ven. beni us. 22%

Data Doc. 03/11/2014 Prot. 88 Totale documento : € 11.000,00

| 📝 GESTIONE PRIMA NOTA < CNA - CNA SERVIZI SOC.COOP>                 |                       |             |                 |       |                   |                |                      |  |  |
|---------------------------------------------------------------------|-----------------------|-------------|-----------------|-------|-------------------|----------------|----------------------|--|--|
| 🗋 📄 🛡 📑 🎒 📈 🔀 ジン ジン Documento - 🧮 - 🔟 💽 🛞 🕢 🕪                       |                       |             |                 |       |                   |                |                      |  |  |
| Esercizio Corrente Sercizio Es.da 01/0                              | 01/2014 al 31/12/2014 | Data/nur    | n reg. 03/11/20 | 14 🔤  | 1 🔤 CNA           | - CNA SERV     | IZI SOC.COOP. A R.L. |  |  |
| Causale 21 Ricevuta Fattura Serie/num. Doc. 88 Data Doc. 03/11/2014 |                       |             |                 |       |                   |                |                      |  |  |
| Des. agg. Opel Corsa (met.globale - da privato)                     | Ult. D.               | Valuta      |                 | 0 🔤 🛛 |                   | Cambio         | 0,00000000           |  |  |
| Dati IVA:                                                           |                       |             |                 |       |                   |                |                      |  |  |
| N° reg. Acquisti 2 Prot. A                                          | 88 Beni usati         |             |                 |       |                   |                |                      |  |  |
| Cod. conto C/F (A) 33010028                                         | SSI ENRICO - VIA ROMA | , 88 - 4510 | 00 ROVIGO RO -  | - Co  | od. pag.          | 60 🔤 🛛 Bonific | co Bancario          |  |  |
| K3.                                                                 | SNRC02315H0202        |             |                 | Ns    | . Banca           | 0 🔤            |                      |  |  |
| Totale documento 11.000,00                                          |                       |             |                 | P     | artita: Serie/Nun | n/Anno         | 88 🔤 2014 🔤          |  |  |
| Sottoconto IVA Dare/Avere Cod. IVA                                  | Descr. IVA            | Aliq.       | Imponibile      | Iva   | Tipo Acq.         |                | Data competenza      |  |  |
| 1 17100001 Dare 4995                                                | Acq/Ven beni us. 22%  | 22,00       | 11.000,00       | 0,00  | Beni destinati al | la rivendita 💟 | Iva 03/11/2014 🔤     |  |  |
| 2<br>                                                               |                       |             |                 |       |                   |                |                      |  |  |

Digitare il codice Iva (es. 4995 – Acq/Ven beni us. 22%), il campo **Imponibile** sarà compilato con il **totale della fattura**, selezionare il **Tipo acquisto** e confermare l'inserimento cliccando nella riga sottostante, apparirà la finestra **Gestione del margine: movimenti** 

|  | Gestione del margine: Movimenti < CNA - CNA servizi soc.coop> |           |                        |                                       |            |          |           |                        |  |  |  |
|--|---------------------------------------------------------------|-----------|------------------------|---------------------------------------|------------|----------|-----------|------------------------|--|--|--|
|  | Operazioni da associare al cod. IVA 4995 Acq/Ven beni us. 22% |           |                        |                                       |            |          |           |                        |  |  |  |
|  | Importo totale da movimentare 11.000,00                       |           |                        |                                       |            |          |           | C <u>a</u> ncella riga |  |  |  |
|  |                                                               | Cod. bene | Descr. bene            | Descrizione                           | Tipo movim | Quantità | Importo   | Cedui                  |  |  |  |
|  | 1                                                             | 1         | Margine metodo globale | Opel Corsa (met.globale - da privato) | Acquisto   | 1,000    | 11.000,00 |                        |  |  |  |
|  | 2<br>50                                                       |           |                        |                                       |            |          |           |                        |  |  |  |

Cod. bene: con Zoom o F5 indicare il codice di metodo globale

**Descr. bene**: viene riportata in automatico la descrizione del bene inserito per la gestione metodo globale

**Descrizione:** inserire la descrizione del movimento che si sta inserendo (es. Opel Corsa (met.globale – da privato)

Tipo movimento: Acquisto

Quantità: 1

Importo: Importo corrispondente al totale.

Cliccare Conferma per chiudere e compilare la parte relativa ai sottoconti contabili.

| Gestione_Beni_usati_(Coge) | Rev. 03/11/2014 | Pag.:10 |
|----------------------------|-----------------|---------|
| ,                          |                 | J       |

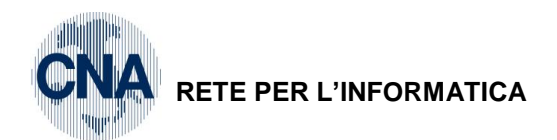

| 🔀 GESTIONE PRIMA NOTA < CNA - CNA SERVIZI SOC.COOP>                                                                                                |                                       |  |  |  |  |  |  |  |  |  |
|----------------------------------------------------------------------------------------------------|---------------------------------------|--|--|--|--|--|--|--|--|--|
| 📋 📄 📱 👌 🗻 🙌 📈 🏏 🏏 🖄 Documento = 🟣 = 🔟 🕥 🛞 🥥 🖡                                                                                                    |                                       |  |  |  |  |  |  |  |  |  |
| Esercizio Corrente Es.da 01/01/2014 al 31/12/2014 Data/num reg. 03/11/2014 - 1 - CNA - CNA SERV                                                    | /IZI SOC.COOP. A R.L.                 |  |  |  |  |  |  |  |  |  |
| Causale 21 Ricevuta Fattura Serie/num. Doc. 88 Data Doc.                                                                                           | 03/11/2014 🔤                          |  |  |  |  |  |  |  |  |  |
| Des. agg. Opel Corsa (met.globale - da privato)                                                                                                    | 0,00000000                            |  |  |  |  |  |  |  |  |  |
| Dati IVA:                                                                                                    |                                       |  |  |  |  |  |  |  |  |  |
| N° reg. Acquisti 2 Prot. A 88 Beni usati                                                                                                    |                                       |  |  |  |  |  |  |  |  |  |
| Cod. conto C/F (A) 33010028 - ROSSI ENRICO - VIA ROMA, 88 - 45100 ROVIGO RO - Cod. pag. 60 - Bonifi<br>RSSNRC62S15H620Z                            | co Bancario                           |  |  |  |  |  |  |  |  |  |
| Totale documento 11.000,00  Partita: Serie/Num/Anno                                                                                                | 88 🔤 2014 🔤                           |  |  |  |  |  |  |  |  |  |
| Sottoconto IVA Dare/Avere Cod. IVA Descr. IVA Aliq. Imponibile Iva Tipo Acq.                                                                       | Data competenza                       |  |  |  |  |  |  |  |  |  |
| 1 17100001 Dare 4995 Acq/Ven beni us. 22% 22,00 11.000,00 0,00 Beni destinati alla rivendita 🔽                                                     | Iva 03/11/2014 🔤                      |  |  |  |  |  |  |  |  |  |
|                                                                                                    |                                       |  |  |  |  |  |  |  |  |  |
|                                                                                                    | Imp: 11.000,00                        |  |  |  |  |  |  |  |  |  |
|                                                                                                    | Iva: 0,00                             |  |  |  |  |  |  |  |  |  |
| Conto Descrizione conto Num. partita Anno partita Dare Avere Da data comp. Descr. sup                                                              | pl.                                   |  |  |  |  |  |  |  |  |  |
| 1         50040007         Acq.beni usati met.globale         88         2014         11.000,00         0,00         03/11/2014         Opel Corsa | (met.globale - da privato)            |  |  |  |  |  |  |  |  |  |
|                                                                                                    |                                       |  |  |  |  |  |  |  |  |  |
|                                                                                                    |                                       |  |  |  |  |  |  |  |  |  |
|                                                                                                    |                                       |  |  |  |  |  |  |  |  |  |
| C Sald                                                                                                    |                                       |  |  |  |  |  |  |  |  |  |
|                                                                                                    | 0,00                                  |  |  |  |  |  |  |  |  |  |
| 10. D/A/DIT. 11.000,00 0,00 Prof/ <u>Rit/Cesp</u> <u>P</u> artitario Com                                                                           | t. <u>A</u> nalitica <u>S</u> cadenze |  |  |  |  |  |  |  |  |  |

BUSINESS Linea Net

Calcolare le scadenze e salvare la registrazione.

| Gestione_Beni_usati_(Coge) | Rev. 03/11/2014 | Pag.:11 |
|----------------------------|-----------------|---------|
|                            |                 |         |

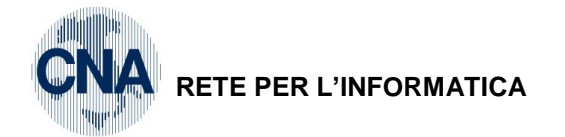

Fornitore: Ecap Spa

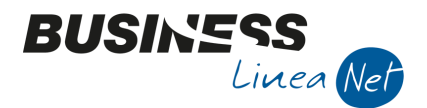

## 2. MANUTENZIONE/RIPARAZIONE ESTERNA BENE USATO REG.GLOBALE

Causale: 21 - Ricevuta Fattura Serie/num Doc: 785

Prot. A/95

Data doc. 13/11/2014

Registro Acquisti indicato quello assegnato ai beni usati : 2

Totale documento : € 850,00

Cod. Iva da usare: 122 - Acq.Iva 22% ind 100%

| B  | 📴 🧰 💷 👘                                                                                                    |              |                 |           |                                                        |                  |              |      |                   |               |              |           |  |  |
|----|----------------------------------------------------------------------------------------------------|--------------|-----------------|-----------|--------------------------------------------------------|------------------|--------------|------|-------------------|---------------|--------------|-----------|--|--|
|    | 📋 📋 🖣 💾 🍮 🗊 構 📈 🦅 🦅 🦉 Documento - 🧮 - 🔣 🕥 🛞 🕢 🕪                                                                     |              |                 |           |                                                        |                  |              |      |                   |               |              |           |  |  |
| Es | Esercizio Corrente S. da 01/01/2014 al 31/12/2014 Data/num reg. 13/11/2014 🔤 1 😳 CNA - CNA SERVIZI SOC.COOP. A R.L. |              |                 |           |                                                        |                  |              |      |                   |               |              |           |  |  |
| C  | ausale                                                                                                    | 21           | Ricevut         | a Fattura |                                                        | Serie/r          | um. Doc.     |      | 785               | Data Doc.     | 13/11/2014 🔤 |           |  |  |
| D  | es. agg                                                                                                    | . Riparazion | e portiera ante | eriore sx | <u>U</u> lt. D.                                        | Valuta           |              | 0 🔤  |                   | Cambio        | 0,00000000   |           |  |  |
| Da | ati IVA:                                                                                                    |              |                 |           |                                                        |                  |              |      |                   |               |              |           |  |  |
|    | ° reg.                                                                                                    | Acquisti     | 2 P             | rot. A    | 95 Beni usat                                           | $\triangleright$ |              |      |                   |               |              |           |  |  |
| C  | od. cor                                                                                                    | nto C/F(A    | ) 330:          | 10002 🔤 E | cap Spa - Via San Vitale, 8<br>1328230386 - 0132823038 | 5 - 48100  <br>6 | RAVENNA RA - | Co   | od. pag.          | 37 🔤 R.B.     | 30/60 d FM   |           |  |  |
|    |                                                                                                    |              |                 | -         |                                                        | -                |              | Ns   | s. Banca          | 0 🔤           |              |           |  |  |
| T  | otale o                                                                                                    | documento    | <b>)</b> 7      | 85,00 🔤   |                                                        |                  |              | P    | Partita: Serie/Nu | m/Anno        | 785 🔤        | 2014 🔤    |  |  |
|    | Sott                                                                                                    | oconto IVA   | Dare/Avere      | Cod. IVA  | Descr. IVA                                             | Aliq.            | Imponibile   | Iva  | Tipo Acq.         |               | Data c       | ompetenza |  |  |
| 1  |                                                                                                    | 17100001     | Dare            | 122       | Acq IVA 22% ind 100%                                   | 22,00            | 785,00       | 0,00 | Beni destinati a  | lla rivendita | Iva 13/11/   | 2014 🔛    |  |  |
| 1  | 1                                                                                                    |              |                 |           |                                                        |                  |              |      |                   |               |              |           |  |  |

Digitare il codice Iva, il campo Imponibile sarà compilato con il totale della fattura, selezionare il Tipo acquisto e confermare l'inserimento cliccando nella riga sottostante, apparirà la finestra Gestione del margine: movimenti

| ₽. | GESTIONE DEL MARGINE: MOVIMENTI < CNA - CNA SERVIZI SOC.COOP> |                        |            |       |        |  |  |  |  |  |  |  |
|----|---------------------------------------------------------------|------------------------|------------|-------|--------|--|--|--|--|--|--|--|
| 0  | Operazioni da associare al cod. IVA 122 Acq IVA 22% ind 100%  |                        |            |       |        |  |  |  |  |  |  |  |
| In | Importo totale da movimentare 785,00                          |                        |            |       |        |  |  |  |  |  |  |  |
|    | Cod. bene Descr. bene Descrizione Tipo movimento Quantità     |                        |            |       |        |  |  |  |  |  |  |  |
| 1  | 1                                                             | Margine metodo globale | Incremento | 1,000 | 785,00 |  |  |  |  |  |  |  |
| 4  |                                                               |                        |            |       |        |  |  |  |  |  |  |  |

Cod. bene: con Zoom o F5 indicare il codice di metodo globale

Descr. bene: viene riportata in automatico la descrizione del bene inserito per la gestione metodo globale

Descrizione: viene riportata automaticamente la descrizione del movimento che si sta inserendo (es. Riparazione portiera anteriore sx)

#### Tipo movimento: Incremento

#### Quantità: 1

Importo: Importo corrispondente al totale.

Cliccare Conferma per chiudere e compilare la parte relativa ai sottoconti contabili.

| Gestione_Beni_usati_(Coge) | Rev. 03/11/2014 | Pag.:12 |
|----------------------------|-----------------|---------|
|                            |                 | . ~g.   |

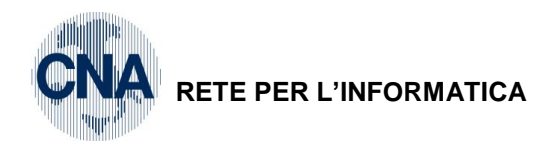

| 🛃 GESTIONE PRIMA NOTA < CNA - CNA SERVIZI SOC.COOP>                                                             |                                              |  |  |  |  |  |  |  |  |  |  |
|----------------------------------------------------------------------------------------------------|----------------------------------------------|--|--|--|--|--|--|--|--|--|--|
| 📋 📄 🛡 📑 🏷 🕅 🏄 🟒 🏷 🏷 Documento - 🤤 - 🔟 💽 🛞 🕢 🕪                                                                   |                                              |  |  |  |  |  |  |  |  |  |  |
| Esercizio Corrente Sec.da 01/01/2014 al 31/12/2014 Data/num reg. 13/11/2014 in CNA - CNA SERV                   | VIZI SOC.COOP. A R.L.                        |  |  |  |  |  |  |  |  |  |  |
| Causale 21 Ricevuta Fattura Serie/num. Doc. 785 Data Doc.                                                       | 13/11/2014 🔤                                 |  |  |  |  |  |  |  |  |  |  |
| Des. agg. Riparazione portiera anteriore sx Ult. D. Valuta 0 🔤 Cambio                                           | 0,00000000                                   |  |  |  |  |  |  |  |  |  |  |
| Dati IVA:                                                                                                    |                                              |  |  |  |  |  |  |  |  |  |  |
| N° reg. Acquisti 2 Prot. A 95 Beni usati                                                                        |                                              |  |  |  |  |  |  |  |  |  |  |
| Cod. conto C/F (A) 33010002 a Ecap Spa - Via San Vitale, 85 - 48100 RAVENNA RA - Cod. pag. 37 a R.B.            | 30/60 d FM                                   |  |  |  |  |  |  |  |  |  |  |
| Ns. Banca 0                                                                                                    |                                              |  |  |  |  |  |  |  |  |  |  |
| Totale documento 785,00 - Partita: Serie/Num/Anno                                                               | 785 🔤 2014 🔤                                 |  |  |  |  |  |  |  |  |  |  |
| Sottoconto IVA Dare/Avere Cod. IVA Descr. IVA Aliq. Imponibile Iva Tipo Acq.                                    | Data competenza                              |  |  |  |  |  |  |  |  |  |  |
| 1 17100001 Dare 122 Acq IVA 22% ind 100% 22,00 785,00 0,00 Beni destinati alla rivendita                        | Iva 13/11/2014 🔤                             |  |  |  |  |  |  |  |  |  |  |
|                                                                                                    |                                              |  |  |  |  |  |  |  |  |  |  |
|                                                                                                    | Imp: 785,00                                  |  |  |  |  |  |  |  |  |  |  |
|                                                                                                    | Iva: 0,00                                    |  |  |  |  |  |  |  |  |  |  |
| Conto Descrizione conto Num. partita Anno partita Dare Avere Da data comp. Descr. su                            | ppl.                                         |  |  |  |  |  |  |  |  |  |  |
| 1 50040034 Altri costi b.usati met.global 785 2014 <b>785,00</b> 0,00 13/11/2014 Riparazion                     | ie portiera anteriore sx                     |  |  |  |  |  |  |  |  |  |  |
|                                                                                                    |                                              |  |  |  |  |  |  |  |  |  |  |
|                                                                                                    |                                              |  |  |  |  |  |  |  |  |  |  |
|                                                                                                    |                                              |  |  |  |  |  |  |  |  |  |  |
|                                                                                                    | <b>•</b> • • • • • • • • • • • • • • • • • • |  |  |  |  |  |  |  |  |  |  |
| Inserire contropartita costo e importo Salo                                                                     | to attuale 0,00                              |  |  |  |  |  |  |  |  |  |  |
| Tot. D/A/Diff.         0,00         785,00         -785,00         Prof/ <u>Rit/Cesp</u> Partitario         Con | nt. <u>A</u> nalitica <u>S</u> cadenze       |  |  |  |  |  |  |  |  |  |  |

BUSINESS Linea Net

Calcolare le scadenze e salvare la registrazione.

| Gestione_Beni_usati_(Coge) | Rev. 03/11/2014 | Pag.:13 |
|----------------------------|-----------------|---------|
|                            |                 |         |

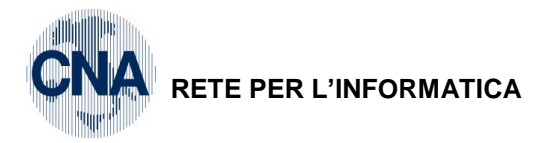

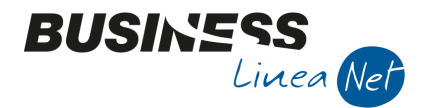

## 3. VENDITA BENE USATO METODO GLOBALE

#### Cessione tramite fatture emessa:

Nel caso di registrazione di fattura emessa, utilizzare il codice causale 9101 - Em.fatt. serie A Beni usati, utilizzare sempre la Serie documento A, il registro Vendite n. 2 ed il codice Iva 4995 – Acq/Ven beni us. 22%.

| Sestione PRIMA NOTA < CNA - CNA SERVIZI SOC.COOP>                                                                   |                      |               |             |                           |             |                      |      |                       |          |                  |  |  |
|----------------------------------------------------------------------------------------------------|----------------------|---------------|-------------|---------------------------|-------------|----------------------|------|-----------------------|----------|------------------|--|--|
| 📋 📋 📄 🗂 🎁 📈 📈 🏏 🏏 🏏 Documento - 🤤 - 🔟 🔝 🛞 🕢 🕪                                                                       |                      |               |             |                           |             |                      |      |                       |          |                  |  |  |
| Esercizio Corrente Es.da 01/01/2014 al 31/12/2014 Data/num reg. 30/11/2014 🧰 6 🔤 CNA - CNA SERVIZI SOC.COOP. A R.L. |                      |               |             |                           |             |                      |      |                       |          |                  |  |  |
| G                                                                                                    | ausale 9101          |               | Fattura     | >                         | Serie/n     | um. Doc. 🗛           |      | 45 Da                 | ata Doc. | 30/11/2014 🔤     |  |  |
| De                                                                                                    | es. agg. Vendita Ope | l corsa - Met | odo globale | Ult. D.                   | Valuta      |                      | 0 🔤  | Camb                  | oio      | 0,00000000       |  |  |
| Da                                                                                                    | ati IVA:             |               |             |                           |             |                      |      |                       |          |                  |  |  |
| N                                                                                                    | reg. Vendite         | 2 P           | rot. A      | 45 Beni usat              | i           |                      |      |                       |          |                  |  |  |
| Co                                                                                                    | od. conto C/F (D)    | 1601          | 10003 🛄 Bi  | anchi Emilio & C. S.n.c \ | /ia Padova, | , 85 - 45100<br>0384 | Co   | d. pag. 33            |          | 60 d FM          |  |  |
|                                                                                                    |                      |               |             | 01100 K0 - 01263-2036-    | - 0128542   | 0304                 | Ns   | . Banca 0             |          |                  |  |  |
| Т                                                                                                    | otale documento      | 13.0          | 00,00 🔤     |                           |             |                      | P    | artita: Serie/Num/Ann | no A     | 45 🔤 2014 🔤      |  |  |
|                                                                                                    | Sottoconto IVA       | Dare/Avere    | Cod. IVA    | Descr. IVA                | Aliq.       | Imponibile           | Iva  | Tipo Acq.             |          | Data competenza  |  |  |
| 1                                                                                                    | 33300001             | Avere         | 4995        | Acq/Ven beni us. 22%      | 22,00       | 13.000,00            | 0,00 | Non definito          |          | Iva 30/11/2014 🔤 |  |  |
| 2                                                                                                    | 1                    |               |             |                           |             |                      |      |                       |          |                  |  |  |

Digitare il codice Iva, il campo **Imponibile** sarà compilato con il **totale della fattura**, confermare l'inserimento cliccando nella riga sottostante, apparirà la finestra **Gestione del margine: movimenti** 

| GESTIONE DEL MARGINE: MOVIMENTI < CNA - CNA SERVIZI SOC.COOP>                                                                                                    |                                                                                  |             |             |                |          |         |        |  |  |  |  |  |
|----------------------------------------------------------------------------------------------------|----------------------------------------------------------------------------------|-------------|-------------|----------------|----------|---------|--------|--|--|--|--|--|
| Operazioni da associare al cod. IVA       4995       Acq/Ven beni us. 22%       Conferma         Importo totale da movimentare       13.000,00       Cancella rig |                                                                                  |             |             |                |          |         |        |  |  |  |  |  |
|                                                                                                    | Cod. bene                                                                        | Descr. bene | Descrizione | Tipo movimento | Quantità | Importo | Ceduto |  |  |  |  |  |
| 1                                                                                                    | 1 Margine metodo globale Vendita Opel corsa - Metodo globale Vendita 1,000 13.00 |             |             |                |          |         |        |  |  |  |  |  |
| 2                                                                                                    |                                                                                  |             |             |                |          |         |        |  |  |  |  |  |

Cod. bene: con Zoom o F5 indicare il codice di metodo globale

**Descr. bene**: viene riportata in automatico la descrizione del bene inserito per la gestione metodo globale **Descrizione:** viene riportata automaticamente la descrizione del movimento che si sta inserendo

#### Tipo movimento: Vendita

Quantità: 1

Importo: Importo corrispondente al totale

#### Non spuntare CEDUTO

Cliccare Conferma per chiudere e compilare la parte relativa ai sottoconti contabili.

| Gestione Beni usati (Coge) | Rev. 03/11/2014 | Pag.:14 |
|----------------------------|-----------------|---------|
| econome_econo_(ecogo)      |                 | . «g    |

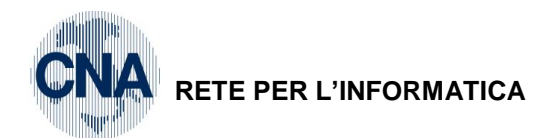

| ₿.  | GESTIONE     | PRIMA      | NOTA < CN      | NA - CNA S  | SERVIZI S    | soc.coo      | P>              |                    |               |          |          |               |             |        | [          |         | • <b>×</b> |
|-----|--------------|------------|----------------|-------------|--------------|--------------|-----------------|--------------------|---------------|----------|----------|---------------|-------------|--------|------------|---------|------------|
|     |              | P          | 5 î            | M   📈       | <b>*</b> / 1 | <b>シ</b> シ   | <u>D</u> ocun   | nento <del>+</del> | 13 •   INI    | <b>S</b> | 9        | ? 🃭           |             |        |            |         |            |
| Ese | rcizio Corr  | ente       |                | Es.da 0     | 1/01/201     | 14 al 31/12  | 2/2014          | Data/nu            | m reg. 30/1   | 1/2014   |          | 6 🔤 Cl        | NA - CNA    | SERV   | IZI SOC    | .COOP   | . A R.L.   |
| Ca  | usale        | 9101       | - Emessa       | Fattura     |              |              |                 | Serie/             | num. Doc.     | Α        |          | 45            | 5 Data      | Doc.   | 30/11/201  | .4 🔤    |            |
| Des | . agg. Vend  | lita Opel  | corsa - Meto   | odo globale |              |              | <u>U</u> lt. D. | Valuta             |               | 0        |          |               | Cambio      |        | 0,00000    | 0000    |            |
| Dat | i IVA:       |            |                |             |              |              |                 |                    |               |          |          |               |             |        |            |         |            |
| N°r | reg. Vend    | lite       | 2 P            | rot. A      |              | 45           | Beni usati      | i                  |               |          |          |               |             |        |            |         |            |
| Co  | d. conto C   | /F (D)     | 1601           | 10003 🔤 🖥   | Bianchi E    | milio & C. 9 | S.n.c V         | ia Padova          | a, 85 - 45100 | )        | Cod.     | . pag.        | 33 🔤        | R.B. ( | 50 d FM    |         |            |
|     |              |            |                | '           | (01100       | KU - 0120    | 5420504         | - 012034           | 20304         |          | Ns. E    | Banca         | 0 🔤         |        |            |         |            |
| То  | tale docu    | nento      | 13.0           | 00,00 🔤     |              |              |                 |                    |               |          | Par      | tita: Serie/N | lum/Anno A  |        | 45         |         | 2014 🔤     |
|     | Sottocont    | D IVA      | Dare/Avere     | Cod. IVA    | Descr.       | . IVA        |                 | Aliq.              | Imponibile    | Iva      | Т        | Tipo Acq.     |             |        |            | Data co | ompetenza  |
| 1   | 333          | 00001 A    | vere           | 4995        | Acq/Ve       | en beni us.  | 22%             | 22,00              | 13.000        | ,00      | 0,00 N   | lon definito  |             |        | Iva        | 30/11/2 | 2014 🔤     |
| 5   |              |            |                |             |              |              |                 |                    |               |          |          |               |             |        |            |         |            |
| E   |              |            |                |             |              |              |                 |                    |               |          |          |               |             |        | Imp:       | -       | 13.000,00  |
|     |              |            |                |             |              |              |                 |                    |               |          |          |               |             |        | Iva:       |         | 0,00       |
|     | Conto        | Des        | crizione cont  | to          | Num          | n. partita   | Anno pa         | rtita Da           | re            | Avere    |          | Descr. su     | ippl.       |        |            |         | Cor        |
| 1   | 600100       | 15 Vend    | l.beni usati r | met.globale |              | 45           |                 | 2014               | 0,00          | 13       | .000,0   | 0 Vendita O   | pel corsa - | Metodo | globale    |         | 16         |
| E.  |              |            |                |             |              |              |                 |                    |               |          |          |               |             |        |            |         |            |
|     |              |            |                |             |              |              |                 |                    |               |          |          |               |             |        |            |         |            |
| 191 |              |            |                |             |              |              |                 |                    |               | _        |          |               |             |        |            |         | _          |
| Ins | erire contro | partita ri | icavo e impo   | rto         | Ш            |              |                 |                    |               |          |          |               |             | Sald   | o attuale  |         | 0.00       |
| Tot | . D/A/Diff.  | 1          | 3 000 00       |             | 0.00         | 13.0         | 00.00           |                    |               |          | Prof/Rit | t/Cesn        | Partitario  | Con    | t Analitic |         | adenze     |
|     |              | 1          | 5.000,00       |             | 0,00         | 15.0         | 00,00           |                    |               |          | 101/101  |               |             |        |            | 0 20    | ducinze    |

Calcolare le scadenze e salvare la registrazione.

#### Cessione tramite corrispettivo emesso:

Causale: 10 - Corrispettivi incassati

Totale € 1.900,00

Reg.Corrispettivi indicare quello assegnato ai beni usati: 2

Cod. Iva: 4995 – Acq/Ven.beni us.22%

BUSINE

Linea Net

| 🖫 GESTIONE PRIMA NOTA < CNA - CNA SERVIZI SOC.COOP>                         |                                      |  |  |  |  |
|-----------------------------------------------------------------------------|--------------------------------------|--|--|--|--|
| 📋 🗎 🖣 📑 🍮 🗊 🚧 📈 🏏 🏏 🥍 Documento - 🔚 - 🔟 🔝 🛞 (                               | 0 🕪                                  |  |  |  |  |
| Esercizio Corrente S.da 01/01/2014 al 31/12/2014 Data/num reg. 28/11/2014 🔤 | 1 CNA - CNA SERVIZI SOC.COOP. A R.L. |  |  |  |  |
| Causale 10 🔤 Corrispettivi Incassati Serie/num. Doc.                        | 0 Data Doc. 28/11/2014 🔤             |  |  |  |  |
| Des. agg. Ford Fiesta - Met.globale                                         | Cambio 0,00000000                    |  |  |  |  |
| Dati IVA:                                                                   |                                      |  |  |  |  |
| N <sup>o</sup> reg, Corrisp. 2 Prot. 0 Beni usati                           |                                      |  |  |  |  |
| Cod. conto C/F (D) 22010001 Cassa contanti Cod.                             | pag. 0 🛄                             |  |  |  |  |
| Ns. E                                                                       | Banca 0 🔤                            |  |  |  |  |
| Totale documento 1.900,00 🔤 Par                                             | tita: Serie/Num/Anno 0 🔤 2014 🔤      |  |  |  |  |
| Sottoco Dare/Avere Cod. IVA Descr. IVA Aliq. Imponibile Iva Tipo A          | Acq. Nati. Data competenza           |  |  |  |  |
| 1 33300001 Avere 4995 Acq/Ven beni us. 22% 22,00 1.900,00 0,00 Non d        | efinito Merc Iva 28/11/2014          |  |  |  |  |
|                                                                             |                                      |  |  |  |  |

Digitare il codice Iva, il campo **Imponibile** sarà compilato con il **totale della fattura**, confermare l'inserimento cliccando nella riga sottostante, apparirà la finestra **Gestione del margine: movimenti** 

| Gestione_Beni_usati_(Coge) | Rev. 03/11/2014 | Pag.:15 |
|----------------------------|-----------------|---------|
|                            |                 |         |

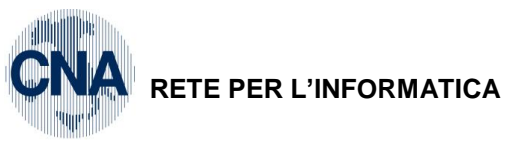

B

2

| B         | 🛛 GESTIONE DEL MARGINE: MOVIMENTI < CNA - CNA SERVIZI SOC.COOP>                                                                                       |                        |                           |                |          |          |        |  |
|-----------|----------------------------------------------------------------------------------------------------|------------------------|---------------------------|----------------|----------|----------|--------|--|
| O<br>In   | Operazioni da associare al cod. IVA     4995     Acq/Ven beni us. 22%     Conferma       Importo totale da movimentare     1.900,00     Cancella riga |                        |                           |                |          |          |        |  |
|           | Cod. bene                                                                                                    | Descr. bene            | Descrizione               | Tipo movimento | Quantità | Importo  | Ceduto |  |
| 1         | 1                                                                                                    | Margine metodo globale | Ford Fiesta - Met.globale | Vendita        | 1,000    | 1.900,00 |        |  |
| 2<br>1801 |                                                                                                    |                        |                           |                |          |          |        |  |

BUSINS

Linea Net

Cod. bene: con Zoom o F5 indicare il codice di metodo globale

Descr. bene: viene riportata in automatico la descrizione del bene inserito per la gestione metodo globale Descrizione: viene riportata automaticamente la descrizione del movimento che si sta inserendo Tipo movimento: Vendita

#### Quantità: 1

Importo: Importo corrispondente al totale.

#### Non spuntare CEDUTO

Cliccare Conferma per chiudere e compilare la parte relativa ai sottoconti contabili.

| 🔀 GESTIONE PRIMA NOTA < CNA - CNA SERVIZI SOC.COOP>                                                                                                    |                                          |
|----------------------------------------------------------------------------------------------------|------------------------------------------|
| 📋 📄 🛡 💾 🍮 🗊 🙌 📈 🏏 🎾 🏏 Documento - 🧮 - 🔟 💽 🛞 🕜 🕪                                                                                                    |                                          |
| Esercizio Corrente State State | SERVIZI SOC.COOP. A R.L.                 |
| Causale 10 Corrispettivi Incassati Serie/num. Doc. 0 Data D                                                                                                    | <b>Doc.</b> 28/11/2014                   |
| Des. agg. Ford Fiesta - Met.globale Ult. D. Valuta 0 🔤 Cambio                                                                                                    | 0,00000000                               |
| Dati IVA:                                                                                                    |                                          |
| N° reg. Corrisp. 2 Prot. 0 Beni usati                                                                                                    |                                          |
| Cod. conto C/F (D)         22010001         Cassa contanti         Cod. pag.         0                                                                                                    |                                          |
| Ns. Banca 0 🔤                                                                                                    |                                          |
| Totale documento 1.900,00 🔤 Partita: Serie/Num/Anno                                                                                                    | 0 🔤 2014 🔤                               |
| Sottoco Dare/Avere Cod. IVA Descr. IVA Aliq. Imponibile Iva Tipo Acq.                                                                                                    | Nati. Data competenza                    |
| 1         33300001         Avere         4995         Acq/Ven beni us. 22%         22,00         1.900,00         0,00         Non definito                                                                                                    | Merc Iva 28/11/2014                      |
|                                                                                                    |                                          |
|                                                                                                    | Imp: -1.900,00                           |
|                                                                                                    | Iva: 0,00                                |
| Conto Descrizione conto Num. partita Anno partita Dare Avere Descr. suppl.                                                                                                    | Cor                                      |
| 1 60010016 Corr.cess.beni usati met.globa 0 2014 0,00 1.900,00 Ford Fiesta - Met.globa                                                                                                    | ale 22                                   |
|                                                                                                    |                                          |
|                                                                                                    |                                          |
|                                                                                                    |                                          |
|                                                                                                    |                                          |
| Inserire contropartita ricavo e importo                                                                                                    | Saldo attuale 0,00                       |
| Tot. D/A/Diff.         1.900,00         0,00         1.900,00         Prof/ <u>Rit/Cesp</u> Partitario                                                                                                    | Cont. <u>A</u> nalitica <u>S</u> cadenze |

Calcolare le scadenze e salvare la registrazione.

N.B. Si ricorda che le registrazioni che esulano dalla gestione beni usati sia acquisti che vendite, vanno trattate normalmente, quindi registrate nel registro n. 1 e senza serie nel n. protocollo.

| Gestione_Beni_usati_(Coge) | Rev. 03/11/2014 | Pag.:16 |
|----------------------------|-----------------|---------|
|                            |                 |         |

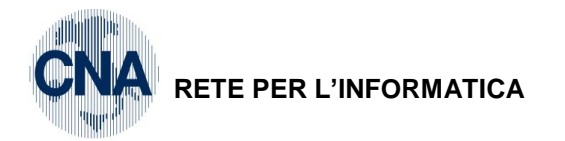

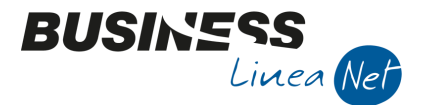

## 4. PASSAGGIO REGIME PER ESPORTAZIONE

In caso di cessione all'esportazione di un bene rientrante nel regime del margine, il costo del bene esportato non deve rientrare nel calcolo del margine del mese o trimestre in cui si è verificata l'esportazione, a tal fine è necessario effettuare una rettifica in negativo dell'ammontare degli acquisti relativi al periodo.

1 - Tabelle e Archivi - 6 - Tabelle Comuni Amm/contab. - 4 - Causali di contabilità.

Inserire 2 nuove causali contabili come da videate sottostanti:

|                                                                                                    | î М У !                                                                                                    | シシシ                                                                                                    | 00                                                                         | 00                                                                                                    | - 🚔 🖵                                                                                                    | 🕜 🖡                                                                                                    |                                                                                                    |            |
|----------------------------------------------------------------------------------------------------|----------------------------------------------------------------------------------------------------|----------------------------------------------------------------------------------------------------|----------------------------------------------------------------------------|----------------------------------------------------------------------------------------------------|----------------------------------------------------------------------------------------------------|----------------------------------------------------------------------------------------------------|----------------------------------------------------------------------------------------------------|------------|
| dice causale                                                                                                    | 9003 Desc                                                                                                    | crizione                                                                                                    | Storno da re                                                               | egime globale                                                                                                    |                                                                                                    |                                                                                                    |                                                                                                    | -          |
| oo movimento                                                                                                    | (normale)                                                                                                    |                                                                                                    | Campi obblig                                                               | gatori                                                                                                    |                                                                                                    | Entra                                                                                                    |                                                                                                    |            |
| oo documento                                                                                                    | Nota accredito/storn                                                                                                    | o - 🔽                                                                                                    | Numer                                                                      | o documento                                                                                                    |                                                                                                    | Entra nei                                                                                                    | cespiti                                                                                                   |            |
| od. piano dei conti                                                                                                    |                                                                                                    |                                                                                                    | Data d                                                                     |                                                                                                    |                                                                                                    | Entra nel                                                                                                    | e ritenute                                                                                                |            |
| Rileva acconto da                                                                                                    | a cliente o fornitore                                                                                                    |                                                                                                    | Numor                                                                      |                                                                                                    |                                                                                                    | Entra noi                                                                                                    | dati intrastat                                                                                            |            |
| <u>S</u> tampa su LG                                                                                                    | Causale a <u>S</u> eq. ob                                                                                                    | obligata                                                                                                    | ✓ Numer                                                                    | o <u>protocolio</u>                                                                                                    |                                                                                                    | Entra ne                                                                                                    | dau intrastat                                                                                             |            |
| mo registro IVA                                                                                                    |                                                                                                    |                                                                                                    |                                                                            | Secondo registro IV                                                                                                    | /A                                                                                                    |                                                                                                    |                                                                                                    |            |
| po/Num./Segno                                                                                                    | Acquisti 🥁                                                                                                    | 2 Avere                                                                                                    |                                                                            | Tipo/Num./Segno                                                                                                    | (no iva)                                                                                                    |                                                                                                    | (No)                                                                                                    | $\sim$     |
| onto IVA                                                                                                    | 0 🔤                                                                                                    |                                                                                                    |                                                                            | Conto IVA                                                                                                    |                                                                                                    | 0 🔤                                                                                                    |                                                                                                    |            |
| ontrop. IVA                                                                                                    | 1146 🔤                                                                                                    | Iva su acquist                                                                                                    | i                                                                          | Controp. IVA                                                                                                    |                                                                                                    | 0 🔤                                                                                                    |                                                                                                    |            |
| ntabilità analitica d                                                                                                    | luplice contabile                                                                                                    |                                                                                                    | ] [                                                                        |                                                                                                    |                                                                                                    |                                                                                                    |                                                                                                    |            |
| ausale prop. DARE                                                                                                    |                                                                                                    |                                                                                                    | (                                                                          | Causale prop. AVER                                                                                                    | E                                                                                                    | 0                                                                                                    |                                                                                                    | _          |
|                                                                                                    |                                                                                                    | 1                                                                                                    |                                                                            |                                                                                                    |                                                                                                    |                                                                                                    |                                                                                                    |            |
| - Dati aggiuntivi                                                                                                    | <u>2</u> - Preimpostaz, con                                                                                                    | ntropartite                                                                                                    |                                                                            |                                                                                                    |                                                                                                    |                                                                                                    |                                                                                                    |            |
| Riga Or                                                                                                    | dinam. DA                                                                                                    | Tipo conto                                                                                                    | Cod. Controp                                                               | p Descr. controp                                                                                                    | Tipo propos                                                                                                    | ta Autom                                                                                                    | prop. conto                                                                                               |            |
| 1                                                                                                    | 1 Avere                                                                                                    | Sottoconti                                                                                                    |                                                                            | 0                                                                                                    | Proposto                                                                                                    | Conto                                                                                                    | o controp. indic                                                                                          | ata        |
| 2                                                                                                    | 2 Dare                                                                                                    | Sottoconti                                                                                                    |                                                                            | 0                                                                                                    | Proposto                                                                                                    | Conto                                                                                                    | o controp. indic                                                                                          | ata        |
|                                                                                                    |                                                                                                    |                                                                                                    |                                                                            |                                                                                                    |                                                                                                    |                                                                                                    |                                                                                                    |            |
|                                                                                                    | Ш                                                                                                    |                                                                                                    |                                                                            |                                                                                                    |                                                                                                    |                                                                                                    |                                                                                                    | 5          |
|                                                                                                    |                                                                                                    |                                                                                                    |                                                                            |                                                                                                    |                                                                                                    |                                                                                                    |                                                                                                    | _          |
| CAUSALI CONT                                                                                                    | ABILI < CNA - CNA S                                                                                                    | ERVIZI SOC.CO                                                                                                    | OD>                                                                        |                                                                                                    |                                                                                                    |                                                                                                    |                                                                                                    | ×          |
| CAUSALI CONT,                                                                                                    | ABILI < CNA - CNA S                                                                                                    | ERVIZI SOC.CO<br>ションジン<br>crizione                                                                                     | OOP>                                                                       | e regime analitico<br>gatori                                                                                                    |                                                                                                    | Participation Entra                                                                                                    |                                                                                                    |            |
| CAUSALI CONT,<br>CAUSALI CONT,<br>dice causale<br>too movimento<br>too documento                                                                                                    | ABILI < CNA - CNA S<br>9004 Dese<br>(normale)<br>Fattura/storno +                                                                                                    | ERVIZI SOC.CO                                                                                                    | DOP>                                                                       | O                                                                                                    |                                                                                                    | <ul> <li>Entra</li> <li>Entra ne</li> </ul>                                                                                                    | cespiti                                                                                                   |            |
| CAUSALI CONT.<br>CAUSALI CONT.<br>dice causale<br>to movimento<br>to documento<br>od. piano dei conti                                                                                                    | ABILI < CNA - CNA S<br>9004 Dese<br>(normale)<br>Fattura/storno +                                                                                                    | ERVIZI SOC.CO                                                                                                    | DOP> Imputazione Campi obbli Numer Data d                                  | O     O     E regime analitico gatori o documento locumento                                                                                                    |                                                                                                    | Comparison of the second second      |                                                                                                    |            |
| CAUSALI CONT.                                                                                                    | ABILI < CNA - CNA S<br>9004 Desc<br>(normale)<br>Fattura/storno +<br>a diente o fornitore                                                                                                    | ERVIZI SOC.CO                                                                                                    | DOP>  Imputazione Campi obblig Numer  Data d Numer                         | O     O     Compared      Compared      |                                                                                                    | Contra ne     Entra ne     Entra ne     Entra ne     Entra ne     Entra ne                                                                                                    | cespiti<br>le ritenute<br>dati intrastat                                                                  |            |
| CAUSALI CONT.<br>dice causale<br>po movimento<br>po documento<br>po documento<br>p | ABILI < CNA - CNA S<br>9004 Desc<br>(normale)<br>Fattura/storno +                                                                                                    | ERVIZI SOC.CO                                                                                                    | DOP> Imputazione Campi obblig Numer Q Data d Numer                         | O                                                                                                    |                                                                                                    | Comparison of the second second      | cespiti<br>le ritenute<br>dati intrastat                                                                  |            |
| CAUSALI CONT.<br>dice causale<br>to movimento<br>to documento<br>do, piano dei conti<br>Rileva acconto da<br>jatampa su LG<br>mo registro IVA                                                                                                    | ABILI < CNA - CNA S<br>9004 Desc<br>(normale)<br>Fattura/storno +<br>Causale a Seq. ob                                                                                                    | ERVIZI SOC.CO                                                                                                    | DOP> Imputazione Campi obbli Numer Data d Numer                            | O     O     Eregime analitico gatori o documento locumento o grotocollo Secondo registro IN                                                                                                    |                                                                                                    | Comparison     Comparison     C     | cespiti<br>le ritenute<br>dati intrastat                                                                  |            |
| CAUSALI CONT.<br>dice causale<br>io movimento<br>io documento<br>d. piano dei conti<br>Rileva acconto da<br><u>S</u> tampa su LG<br>no registro IVA<br>20/Num./Segno                                                                                                    | ABILI < CNA - CNA S<br>9004 Desc<br>(normale)<br>Fattura/storno +<br>a cliente o fornitore<br>Causale a Seq. ob                                                                                                    | ERVIZI SOC.CO                                                                                                    | DOP>                                                                       | O     O     Compared      Compared      | /A<br>(no iva)                                                                                                    | Contra ne     Entra ne     Entra ne     Entra ne     Entra ne                                                                                                    | cespiti<br>le ritenute<br>dati intrastat                                                                  |            |
| CAUSALI CONT.<br>CAUSALI CONT.<br>CAUSAL                     | ABILI < CNA - CNA S<br>9004 Desc<br>(normale)<br>Fattura/storno +<br>Causale a Seq. ob<br>Acquisti                                                                                                    | ERVIZI SOC.CO                                                                                                    | DOP> Imputazione Campi obbli; Numer Data d Numer                           | O     O     Conto IVA                                                                                                    | /A<br>(no iva)                                                                                                    | Comparison Comparison | cespiti<br>le ritenute<br>dati intrastat                                                                  |            |
| CAUSALI CONT.<br>dice causale<br>o movimento<br>o documento<br>d. piano dei conti<br>Rileva acconto da<br>Stampa su LG<br>no registro IVA<br>o/Num./Segno<br>nto IVA<br>ntrop. IVA                                                                                                    | ABILI < CNA - CNA S<br>9004 Desc<br>(normale)<br>Fattura/storno +<br>Causale a Seq. ob<br>Acquisti                                                                                                    | ERVIZI SOC.CO                                                                                                    | DOP> Imputazione Campi obblig Numer Data d Numer                           | S     S     S | /A                                                                                                    | Entra<br>Entra ne<br>Entra ne<br>Entra ne                                                                                                    | cespiti<br>le ritenute<br>dati intrastat                                                                  |            |
| CAUSALI CONT.<br>dice causale<br>to movimento<br>to documento<br>d. piano dei conti<br>Rileva acconto da<br>Stampa su LG<br>mo registro IVA<br>mo registro IVA<br>pontrop. IVA<br>htabilità analitica d                                                                                                    | ABILI < CNA - CNA S<br>9004 Desc<br>9004 Desc<br>(normale)<br>Fattura/storno +<br>Causale a Seq. ob<br>Acquisti<br>0<br>1146                                                                                                    | ERVIZI SOC.CO                                                                                                    | DOP>                                                                       | S     S     is regime analitico gatori o documento locumento o grotocollo Secondo registro IV Tipo/Num./Segno Conto IVA Controp. IVA                                                                                                    | /A<br>(no iva)                                                                                                    | Comparison of the second second      | cespiti<br>le riţenute<br>dati intrastat                                                                  |            |
| CAUSALI CONT.<br>CAUSALI CONT.<br>CAUSAL                     | ABILI < CNA - CNA S<br>9004 Desc<br>(normale)<br>Fattura/storno +<br>Causale a Seq. ob<br>Acquisti C<br>1146 C<br>1146 C<br>11 | ERVIZI SOC.CO                                                                                                    | DOP> Imputazione Campi obbli Numer Data d Numer                            | O     O     O     O     O     O     O     Controp. IVA Causale prop. AVER                                                                                                    | (no iva)                                                                                                    | Entra<br>Entra ne<br>Entra ne<br>Entra ne                                                                                                    | cespiti<br>le ritenute<br>dati intrastat                                                                  |            |
| CAUSALI CONT.<br>CAUSALI CONT.<br>CAUSALI CONT.<br>dice causale<br>to movimento<br>to documento<br>d. piano dei conti<br>Rileva acconto da<br>Stampa su LG<br>mo registro IVA<br>mo registro IVA<br>po/Num./Segno<br>onto IVA<br>ontrop. IVA<br>mabilità analitica co<br>susale prop. DARE                                                                                                    | ABILI < CNA - CNA S<br>9004 Desc<br>(normale)<br>Fattura/storno +<br>a diente o fornitore<br>Causale a Seq. ob<br>Acquisti<br>0<br>1146 co<br>duplice contabile                                                                                                    | ERVIZI SOC.CO                                                                                                    | DOP> Imputazione Campi obblig Numer Data d Numer                           | O     O     O     Controllo     Controllo     Control | <ul> <li>A</li> <li>(no iva)</li> <li>E</li> </ul>                                                                                                    | Comparison of the second second      | cespiti<br>dati intrastat                                                                                 |            |
| CAUSALI CONT.<br>CAUSALI CONT.<br>dice causale<br>to movimento<br>to documento<br>do documento<br>do documento<br>do ano dei conti<br>Rileva acconto da<br>Stampa su LG<br>mo registro IVA<br>mo registro IVA<br>portrop. IVA<br>ntabilità analitica d<br>ausale prop. DARE<br>- Dati aggiuntivi                                                                                                    | ABILI < CNA - CNA S<br>9004 Desc<br>(normale)<br>Fattura/storno +<br>Causale a Seq. ob<br>Acquisti<br>0<br>1146 0<br>1146 0<br>2 - Preimpostaz. cor                                                                                                    | ervizi soc.co<br>2 2 ×<br>crizione<br>2 Dare<br>Iva su acquist<br>htropartite                                          | DOP> Imputazione Campi obblig Numer Data d Numer                           | S     S     Controp. IVA Causale prop. AVER                                                                                                    | A (no iva) E                                                                                                    | Entra ne<br>Entra ne<br>Entra ne<br>Entra ne                                                                                                    | cespiti<br>le ritenute<br>dati intrastat                                                                  |            |
| CAUSALI CONT.<br>CAUSALI CONT.<br>dice causale<br>to movimento<br>to do cumento<br>do piano dei conti<br>Rileva acconto da<br>Stampa su LG<br>mo registro IVA<br>po/Num./Segno<br>onto IVA<br>ontrop. IVA<br>ntabilità analitica d<br>ausale prop. DARE<br>- Dati aggiuntivi<br>Riga Ori                                                                                                    | ABILI < CNA - CNA S<br>9004 Desc<br>9004 Desc<br>(normale)<br>Fattura/storno +<br>Causale a Seq. ob<br>Acquisti<br>1146<br>duplice contabile<br>2 - Preimpostaz. cor<br>dinam. DA                                                                                                    | ERVIZI SOC.CO                                                                                                    | DOP>                                                                       | O     O     O | <ul> <li>A</li> <li>(no iva)</li> <li>E</li> <li>Tipo propos</li> </ul>                                                                                                    | Entra ne<br>Entra ne<br>Entra ne<br>Entra ne                                                                                                    | cespiti<br>le ritenute<br>dati intrastat                                                                  |            |
| CAUSALI CONT.<br>CAUSALI CONT.<br>dice causale<br>to movimento<br>to documento<br>do piano dei conti<br>Rileva acconto da<br>Stampa su LG<br>mo registro IVA<br>po/Num./Segno<br>onto IVA<br>ontrop. IVA<br>ntabilità analitica c<br>ausale prop. DARE<br>- Dati aggiuntivi<br>Riga Ori<br>1                                                                                                    | ABILI < CNA - CNA S<br>9004 Desc<br>9004 Desc<br>(normale)<br>Fattura/storno +<br>Causale a Seq. ob<br>Acquist<br>1146<br>1146<br>2 - Preimpostaz. cor<br>dinam. DA<br>1 Dare                                                                                                    | ERVIZI SOC.CO                                                                                                    | DOP>                                                                       | O     O     O     O     O     O     O     O     O     O     O     O     O     O     O     O     O     O     O     O     O     O     O     O     O     O     O     O     O     O     O                                                                                                        | <ul> <li>A</li> <li>(no iva)</li> <li>(no iva)</li></ul>                                                                                                    | Entra ne<br>Entra ne<br>Entra ne<br>Entra ne<br>Entra ne                                                                                                    | cespiti<br>le ritenute<br>dati intrastat                                                                  |            |
| CAUSALI CONT.<br>CAUSALI CONT.<br>dice causale<br>po movimento<br>po documento<br>po documento     | ABILI < CNA - CNA S<br>9004 Desc<br>(normale)<br>Fattura/storno +<br>a diente o fornitore<br>Causale a Seq. ob<br>Acquisti<br>0<br>1146<br>2 - Preimpostaz. cor<br>dinam. DA<br>1 Dare<br>2 Dare                                                                                                    | eRVIZI SOC.CO                                                                                                    | DOP>                                                                       | Descr. controp      Descr. controp      D                                                                                                    | r Proposto                                                                                                    | Entra ne<br>Entra ne<br>Entra ne<br>Entra ne<br>Entra ne<br>Entra ne<br>Conto<br>Conto                                                                                                    | cespiti<br>le ritenute<br>dati intrastat<br>(No)                                                          |            |
| CAUSALI CONT.<br>dice causale<br>po movimento<br>po documento<br>po documento<br>d. piano dei conti<br>Rileva acconto da<br>Stampa su LG<br>mo registro IVA<br>po/Num./Segno<br>pontrop. IVA<br>ntabilità analitica d<br>ausale prop. DARE<br>- Dati aggiuntivi<br>Riga Ori<br>1<br>2<br>2<br>3<br>4<br>4<br>4<br>4<br>4<br>4<br>4<br>4<br>4<br>4<br>4<br>4<br>4                                                                                                    | ABILI < CNA - CNA S<br>9004 Desc<br>(normale)<br>Fattura/storno +<br>a diente o fornitore<br>Causale a Seq. ob<br>Acquisti<br>0<br>1146<br>2 - Preimpostaz. cor<br>dinam. DA<br>1 Dare<br>2 Dare                                                                                                    | eRVIZI SOC.CO                                                                                                    | DOP>  Imputazione Campi obblig Numer  Data d Numer  Cod. Controp           | Controp. IVA Controp. IVA  | Tipo proposto                                                                                                    | Conto                                                                                                    | cespiti<br>le ritenute<br>dati intrastat                                                                  |            |
| CAUSALI CONT.<br>dice causale<br>po movimento<br>po documento<br>po documento<br>do piano dei conti<br>Rileva acconto da<br>Stampa su LG<br>mo registro IVA<br>po/Num./Segno<br>pontrop. IVA<br>ntabilità analitica c<br>ausale prop. DARE<br>- Dati aggiuntivi<br>Riga Or<br>1<br>2<br>3<br>4<br>4<br>5<br>5<br>5<br>5<br>5<br>5<br>5<br>5<br>5<br>5<br>5<br>5<br>5                                                                                                    | ABILI < CNA - CNA S<br>9004 Desc<br>(normale)<br>Fattura/storno +<br>a diente o fornitore<br>Causale a Seq. ob<br>Acquisti<br>0<br>1146<br>2 - Preimpostaz. con<br>dinam. DA<br>1 Dare<br>2 Dare                                                                                                    | ERVIZI SOC.CO                                                                                                    | DOP>  Imputazione Campi obblig Numer  Data d Numer  Cod. Controp           | O     O     O | Image: Image:                     | Conto                                                                                                    | cespiti<br>le ritenute<br>dati intrastat<br>(No)                                                          |            |
| CAUSALI CONT.<br>CAUSALI CONT.<br>ice causale<br>p movimento<br>o documento<br>o documento<br>l. piano dei conti<br>tileva acconto da<br>itampa su LG<br>o registro IVA<br>o registro IVA<br>o registro IVA<br>tabilità analitica d<br>isale prop. DARE<br>Dati aggiuntivi<br>Riga Ori<br>1<br>2                                                                                                    | ABILI < CNA - CNA S<br>9004 Desc<br>(normale)<br>Fattura/storno +<br>Causale a Seq. ob<br>Acquisti<br>1146<br>2 - Preimpostaz. cor<br>dinam. DA<br>1 Dare<br>2 Dare                                                                                                    | ERVIZI SOC.CO                                                                                                    | DOP> Imputazione Campi obbli; Dumer Data d Dumer Data d Dumer Cod. Controp | O     O     O | A       (no iva)       E       Tipo propos       Proposto       Proposto                                                                                                    | Entra ne<br>Entra ne<br>Entra ne<br>Entra ne<br>Entra ne<br>Como<br>Conto<br>Conto                                                                                                    | cespiti<br>le ritenute<br>dati intrastat<br>(No)                                                          | ata<br>ata |
| AUSALI CONT.<br>AUSALI CONT.<br>Ce causale<br>movimento<br>documento<br>piano dei conti<br>ileva acconto da<br>tampa su LG<br>registro IVA<br>rop. IVA<br>abilità analitica c<br>sale prop. DARE<br>Dati aggiuntivi<br>Riga Or<br>1<br>2<br>2<br>2<br>3<br>2<br>3<br>2<br>3<br>3<br>3<br>4<br>5<br>5<br>5<br>5<br>5<br>5<br>5<br>5<br>5<br>5<br>5<br>5<br>5                                                                                                    | ABILI < CNA - CNA S<br>9004 Desc<br>(normale)<br>Fattura/storno +<br>a diente o fornitore<br>Causale a Seq. ob<br>Acquisti<br>0<br>1146 ···<br>2 - Preimpostaz. cor<br>dinam. DA<br>1 Dare<br>2 Dare                                                                                                    | ervizi soc.co<br>2 2 ×<br>obligata<br>2 Dare<br>Iva su acquist<br>tropartite<br>Tipo conto<br>sottoconti<br>Sottoconti | DOP>                                                                       | Descr. controp      Descr. controp      Descr. controp      Descr. controp      Descr. controp      Descr. controp      Descr. controp      Descr. controp      Descr. controp      D      D      | File Control of the second second | Entra ne<br>Entra ne<br>Entra ne<br>Entra ne<br>Entra ne<br>Entra ne<br>Conto<br>Conto<br>Conto                                                                                                    | cespiti<br>le ritenute<br>dati intrastat<br>(No)<br>prop. conto<br>p controp. indici<br>p controp. indici |            |

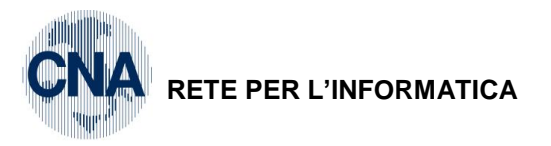

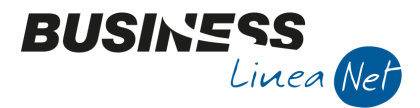

#### <u>1 – Tabelle e Archivi – 5 – Piano dei Conti – 7 – Sottoconti</u>

Inserire un nuovo sottoconto per gestire il passaggio di regime, come da videata sottostante

| 🖳 SOTTOCONTI DITTA                | 🛐 SOTTOCONTI DITTA < CNA - CNA SERVIZI SOC.COOP> 📃 📼 📧 |                |                         |                                  |                       |                            |                     |                              |     |
|-----------------------------------|--------------------------------------------------------|----------------|-------------------------|----------------------------------|-----------------------|----------------------------|---------------------|------------------------------|-----|
| 🗋 🎈 🖪 🍮 🗊                         | Ì M (                                                  | 00             |                         | 💷 - 🚔 I                          | -                     | 2 🃭                        |                     |                              |     |
| Codice mastro                     |                                                        | 3012           |                         | ALTRI DEBITI                     |                       |                            |                     |                              |     |
| Codice conto                      | 30                                                     | 129001         | Descrizione             | Passaggio regi                   | me beni               | usati                      |                     |                              |     |
|                                   |                                                        |                |                         | Descrizione                      | conto u               | guale per tutt             | e le ditte          | e con lo stesso              | PDC |
| <u>1- Generale</u> <u>2</u> - Dat | ti 1 <u>3</u> - Da                                     | ati 2 <u>4</u> | - Note                  |                                  |                       |                            |                     |                              |     |
| Conto piano dei conti             |                                                        | 0 🔤            | Se diverso da 0 il co   | nto è utilizzato d               | la tutte l            | le ditte con               | PDC                 | Standard-CN                  | A   |
| Controp. ratei/risconti           |                                                        | 0 🔤            |                         |                                  |                       |                            |                     |                              |     |
| Richiedi date                     | (Nessuna)                                              |                | I ca<br>cor             | impi marcati c<br>rente, anche s | con * so<br>se il con | no sempre<br>to è utilizza | specific<br>bile da | ci per la ditta<br>più ditte | a   |
| Gest. Iva indetr.*                | 📃 (se spun                                             | tato il con    | to può ricevere il giro | conto IVA indetr                 | r. in auto            | omatico da prir            | ma nota)            | )                            |     |
| Valuta *                          |                                                        | 0 🔤            |                         |                                  |                       |                            |                     |                              |     |
| Note brevi                        |                                                        |                |                         |                                  |                       |                            |                     |                              |     |
| Comportamento                     |                                                        | Collega        | amenti                  |                                  |                       | Validità                   |                     |                              |     |
| Gestione partite                  |                                                        |                | Collegamento con PDC    | C di C.A.                        |                       | Data inizio                | C                   | 01/01/1900                   |     |
| Gestione <u>s</u> cadenz          | ze                                                     |                | Collegamento a costi/i  | ricavi sospesi                   |                       | Data fine                  | 3                   | 31/12/2099                   |     |
|                                   |                                                        |                |                         |                                  |                       |                            |                     |                              |     |

Nella stessa data in cui si procede all'esportazione del bene, è necessario "stornare" il bene stesso dal regime globale del margine, utilizzare il **codice causale 9003 – Storno da regime globale**, il registro Acquisti n. 2 ed il codice Iva 4995.

| 🛃 GI    | 📝 GESTIONE PRIMA NOTA < CNA - CNA SERVIZI SOC.COOP> |               |                |                         |                    |                 |           |              |         |                        |
|---------|-----------------------------------------------------|---------------|----------------|-------------------------|--------------------|-----------------|-----------|--------------|---------|------------------------|
|         |                                                     | 3             | Î 🗛 :          | メシンン                    | <u>D</u> ocument   | o • 💶 • 🔳       | I (S) (   | 🦻 🕐 🖡        |         |                        |
| Eserci  | izio Corre                                          | nte 🔽         | Es.d           | a 01/01/2014 al 31/12/2 | 2014 Dai           | ta/num reg. 30/ | /11/2014  | - 7          | CNA     | - CNA SERVIZI          |
| Caus    | ale                                                 | 9003 🔤 🛛 S    | torno da regim | e globale               | Se                 | rie/num. Doc    |           | 0            | Data Do | <b>c.</b> 30/11/2014 🔤 |
| Des. a  | agg. Espor                                          | tazione Toyot | ta yaris       |                         | <u>U</u> lt. D. Va | aluta           | 0         |              | Cambio  | 0,00000000             |
| Dati I\ | /A:                                                 |               |                |                         |                    |                 |           |              |         |                        |
| Nº reg  | g. Acquis                                           | sti           | 2 Prot.        | 0 Be                    | eni usati          |                 |           |              |         |                        |
| Cod.    | conto C/I                                           | F (A)         | 50040007       | Acq.beni usati met.g    | lobale             | (               | Cod. pag. | 0 🔤          |         |                        |
|         |                                                     |               |                |                         |                    | 1               | Ns. Banca | 0 🔤          |         |                        |
| Tota    | Totale documento 2.500,00 - 2014 - 2014             |               |                |                         |                    |                 |           |              |         |                        |
| s       | ottoco                                              | Dare/Avere    | Cod. IVA       | Descr. IVA              | Aliq.              | Imponibile      | Iva       | Tipo Acq.    |         | Data competenza        |
| 1       | 17100001                                            | Avere         | 4995           | Acq/Ven beni us. 22%    | 22,00              | 2.500,00        | 0,00      | Non definito | Iva     | 30/11/2014             |
| 1801    |                                                     |               |                |                         |                    |                 |           |              |         |                        |

Dopo aver compilato la riga Iva, confermare l'inserimento cliccando nella riga sottostante, apparirà la finestra **Gestione del margine: movimenti** 

| B. | 🔀 GESTIONE DEL MARGINE: MOVIMENTI < CNA - CNA SERVIZI SOC.COOP> |                        |                           |                |          |            |            |
|----|-----------------------------------------------------------------|------------------------|---------------------------|----------------|----------|------------|------------|
| C  | )perazioni da                                                   | associare al cod. IVA  | 4995 Acq/Ven beni us. 22% |                |          | <u>C</u> o | nferma     |
| I  | mporto totale                                                   | e da movimentare       | 2.500,00                  |                |          | Can        | cella riga |
|    | Cod. bene                                                       | Descr. bene            | Descrizione               | Tipo movimento | Quantità | Importo    | Ceduto     |
| 1  | 1                                                               | Margine metodo globale | Esportazione Toyota Yaris | Decremento     | 1,000    | 2,500,00   |            |
| 2  |                                                                 |                        |                           |                |          |            |            |

Cod. bene: con Zoom o F5 indicare il codice di metodo globale

| Gestione_Beni_usati_(Coge) | Rev. 03/11/2014 | Pag.:18 |
|----------------------------|-----------------|---------|
|----------------------------|-----------------|---------|

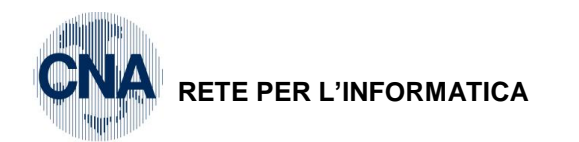

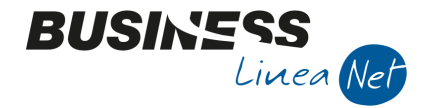

**Descr. bene**: viene riportata in automatico la descrizione del bene inserito per la gestione metodo globale **Descrizione:** viene riportata automaticamente la descrizione del movimento che si sta inserendo **Tipo movimento**: Decremento

Quantità: 1

Importo: Importo corrispondente al totale.

#### Non spuntare CEDUTO

Cliccare Conferma per chiudere la finestra e compilare la parte relativa ai sottoconti contabili

| GESTIONE PRIMA NOTA < CNA - CNA SERVIZI SOC.COOP>        |                                                                                    |
|----------------------------------------------------------|------------------------------------------------------------------------------------|
| 📋 🗎 🖣 💾 🍮 🗊 🚧 📈 🏏 🎾 🏷 🖸 Docum                            | ento = 🧮 = 🔟 💽 🛞 🕐 🧊                                                               |
| Esercizio Corrente Es.da 01/01/2014 al 31/12/2014        | Data/num reg. 30/11/2014 0 7 0 CNA - CNA SERVIZI                                   |
| Causale 9003 Storno da regime globale                    | Serie/num. Doc. 0 Data Doc. 30/11/2014                                             |
| Des. agg. Esportazione Toyota yaris                      | Valuta 0 🔤 Cambio 0,00000000                                                       |
| Dati IVA:                                                |                                                                                    |
| N° reg, Acquisti 2 Prot. 0 Beni usati                    |                                                                                    |
| Cod. conto C/F (A) 50040007 - Acq.beni usati met.globale | Cod. pag. 0 🔤                                                                      |
|                                                          | Ns. Banca 0 🔤                                                                      |
| Totale documento 2.500,00 🔤                              | Partita: Serie/Num/Anno 0 🔤 2014 🔤                                                 |
| Sottoco Dare/Avere Cod. IVA Descr. IVA Aliq.             | Imponibile Iva Tipo Acq. Data competenza                                           |
| 1 17100001 Avere 4995 Acq/Ven beni us. 22% 2             | 2,00 2.500,00 0,00 Non definito Iva 30/11/2014                                     |
| 2                                                        |                                                                                    |
|                                                          | Imp: -2.500,00                                                                     |
|                                                          | <b>Iva:</b> 0,00                                                                   |
| Conto Descrizione conto Num. partita Anno par            | tita Dare Avere Descr. suppl.                                                      |
| 1 30129001 Passaggio regime beni usati 0                 | 2014 <b>2.500,00</b> 0,00 Esportazione Toyota yaris                                |
|                                                          |                                                                                    |
|                                                          |                                                                                    |
|                                                          |                                                                                    |
|                                                          |                                                                                    |
|                                                          | Saido attuale 0,00                                                                 |
| Tot. D/A/Diff. 0,00 2.500,00 -2.500,00                   | Prof/ <u>R</u> it/Cesp <u>P</u> artitario Cont. <u>A</u> nalitica <u>S</u> cadenze |

Successivamente procedere con l'imputazione del bene esportato al regime analitico utilizzando il **codice** causale 9004 – Imputazione reg.analitico per esportazione, il registro Acquisti n. 2 ed il codice Iva specifico per il tipo di esportazione effettuata.

| 🕅 GESTIONE PRIMA NOTA < CNA - CNA SERVIZI SOC.COOP>        |                                                   |  |  |  |  |  |  |
|------------------------------------------------------------|---------------------------------------------------|--|--|--|--|--|--|
| 📋 🗎 🕽 🗎 🎝 🗊 🙌 📈 🏏 🎐 🂆 Docume                               | nto = 🧮 = 🔣 🛞 🕖 📭                                 |  |  |  |  |  |  |
| Esercizio Corrente S. da 01/01/2014 al 31/12/2014          | ata/num reg. 30/11/2014 🔤 🛛 8 🔤 CNA - CNA SERVIZI |  |  |  |  |  |  |
| Causale 9004 🔤 Imputazione regime analitico                | erie/num. Doc. 0 Data Doc. 30/11/2014 🔤           |  |  |  |  |  |  |
| Des. agg. Esportazione Toyota Yaris                        | Valuta 0 Cambio 0,00000000                        |  |  |  |  |  |  |
| Dati IVA:                                                  |                                                   |  |  |  |  |  |  |
| N° reg, Acquisti 2 Prot. 0 Beni usati                      |                                                   |  |  |  |  |  |  |
| Cod. conto C/F (D) 50040006 🔤 Acq.beni usati met.analitico | Cod. pag. 0 🔤                                     |  |  |  |  |  |  |
|                                                            | Ns. Banca 0 🔤                                     |  |  |  |  |  |  |
| Totale documento 2.500,00 🔤                                | Partita: Serie/Num/Anno 0 🔤 2014 🔤                |  |  |  |  |  |  |
| Sottoco Dare/Avere Cod. IVA Descr. IVA Aliq.               | Imponibile Iva Tipo Acq. Data competenza          |  |  |  |  |  |  |
| 1 17100001 Dare 801 Acq.Art. 8 L.a) 0,                     | 00 2.500,00 0,00 Non definito Iva 30/11/2014      |  |  |  |  |  |  |
|                                                            |                                                   |  |  |  |  |  |  |

Dopo aver compilato la riga Iva, confermare l'inserimento cliccando nella riga sottostante, apparirà la finestra **Gestione del margine: movimenti** 

| Gestione_Beni_usati_(Coge) | Rev. 03/11/2014 | Pag.:19 |
|----------------------------|-----------------|---------|
|----------------------------|-----------------|---------|

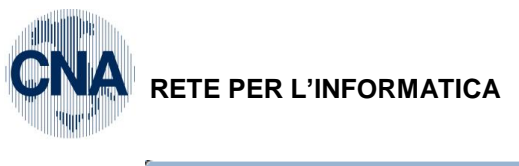

E

| E.                                                            | TE PER        | L'INFORMATIC       | A                               |                |          |            | Liv    |  |
|---------------------------------------------------------------|---------------|--------------------|---------------------------------|----------------|----------|------------|--------|--|
| 14                                                            | GESTIONE [    | DEL MARGINE: MOVIM | ENTI < CNA - CNA SERVIZI SOC.CO | OP>            |          |            | • 🗙    |  |
| Operazioni da associare al cod. IVA 4995 Acq/Ven beni us. 22% |               |                    |                                 |                |          | <u>C</u> o | nferma |  |
| In                                                            | nporto totale | da movimentare     | 2.500,00 Cancella riga          |                |          |            |        |  |
|                                                               | Cod. bene     | Descr. bene        | Descrizione                     | Tipo movimento | Quantità | Importo    | Ceduto |  |
|                                                               | 15            | Toyota Yaris       | Esportazione Toyota Yaris       | Acquisto       | 1,000    | 2.500,00   |        |  |
| -                                                             |               |                    |                                 |                |          |            |        |  |

BUSINE

Cod. bene: entrare in gestione ed inserire l'anagrafica del nuovo bene soggetto al Metodo analitico

Descrizione del bene: viene compilata in automatico dalla descrizione della registrazione

Tipo movimento: Acquisto

Quantità: indicare la quantità acquistata per ogni singolo bene.

Importo: indicare l'importo corrispondente ad ogni singolo bene.

Cliccare Conferma per chiudere la finestra e compilare la parte relativa ai sottoconti contabili

| 🔀 GESTIONE PRIMA NOTA < CNA - CNA SERVIZI SOC.COOP> |                            |                 |                           |                      |                      |                  |  |
|-----------------------------------------------------|----------------------------|-----------------|---------------------------|----------------------|----------------------|------------------|--|
| 🗅 🗎 🖣 🗄 🏷 🖬 🖊 📈                                     | ゲッシッショ Documente           | D - 🔚 - 🕅       | <b>S</b> 🕖                | 🕜 🌗 👘                |                      |                  |  |
| Esercizio Corrente S.da 01/0                        | )1/2014 al 31/12/2014 Dat  | a/num reg. 30/1 | 1/2014 🔤                  | 8                    | CNA - CN             | IA SERVIZI       |  |
| Causale 9004 Imputazione regime ar                  | nalitico Se                | rie/num. Doc.   |                           | 0                    | Data Doc.            | 30/11/2014 🔤     |  |
| Des. agg. Esportazione Toyota Yaris                 | <u>U</u> lt. D. Va         | luta            | 0 🔤                       | Ca                   | mbio                 | 0,00000000       |  |
| Dati IVA:                                           |                            |                 |                           |                      |                      |                  |  |
| N° reg. Acquisti 2 Prot.                            | 0 Beni usati               |                 |                           |                      |                      |                  |  |
| Cod. conto C/F (D) 50040006 🔤 Acc                   | ą.beni usati met.analitico | Co              | od. pag.                  | 0 🔤                  |                      |                  |  |
|                                                     |                            | Ns              | s. Banca                  | 0 🔤                  |                      |                  |  |
| Totale documento 2.500,00 🔤                         |                            | F               | Partita: Serie/Nu         | um/Anno              | 0 🔤                  | 2014 🔤           |  |
| Sottoco Dare/Avere Cod. IVA Descr                   | r. IVA Aliq.               | Imponibile      | Iva Tipo                  | Acq.                 | Da                   | ta competenza    |  |
| 1 17100001 Dare 4995 Acq/V                          | /en beni us. 22% 22,00     | 2.500,00        | 0,00 Non d                | definito             | Iva 30/              | /11/2014 🔤       |  |
| 2                                                   |                            |                 |                           |                      |                      |                  |  |
|                                                     |                            |                 |                           |                      | Imp:                 | 2.500,00         |  |
|                                                     |                            |                 |                           | 2                    | Iva:                 | 0,00             |  |
| Conto Descrizione conto                             | Num. partita Anno partita  | Dare            | Avere                     | Descr. suppl.        |                      |                  |  |
| 1 30129001 Passaggio regime beni usati              | 0 2014                     | 0,00            | 2.500,0                   | 00 Esportazione T    | oyota Yaris          |                  |  |
|                                                     |                            |                 |                           |                      |                      |                  |  |
|                                                     |                            |                 |                           |                      |                      |                  |  |
| 4                                                   |                            |                 |                           |                      |                      |                  |  |
| <                                                   |                            |                 |                           | 0.14                 | ttl-                 |                  |  |
|                                                     |                            |                 |                           | Sald                 | oattuale             | 0,00             |  |
| Tot. D/A/Diff. 2.500,00 0,0                         | 2.500,00                   | Prof/           | <u>R</u> it/Cesp <u>P</u> | <u>artitario</u> Con | t. <u>A</u> nalitica | <u>S</u> cadenze |  |

N.B. In fase di liquidazione lva relativa al mese/trimestre in cui è stata effettuata la cessione all'esportazione, la procedura calcola correttamente il margine positivo o negativo relativo al regime globale al netto del bene esportato, mentre è necessario calcolare manualmente l'eventuale margine positivo derivante dalla cessione all'esportazione in regime analitico.

| Gestione_Beni_usati_(Coge) Rev. 03/11/2014 Pag | Gestione_Beni_usati_(Coge) | Rev. 03/11/2014 | Pag.:20 |
|------------------------------------------------|----------------------------|-----------------|---------|
|------------------------------------------------|----------------------------|-----------------|---------|

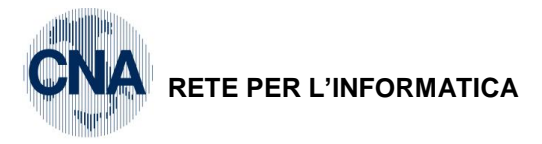

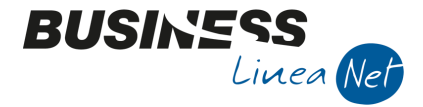

## 5. REGISTRI IVA E LIQUIDAZIONE

## **REGISTRI IVA:**

| <u>2 – Contabilità – 2 - Elaborazioni periodiche – 3 - Stampa registri Iva</u> |
|--------------------------------------------------------------------------------|
|--------------------------------------------------------------------------------|

| 🛃 STAMPA REGISTRI IV                                                                                                    | A <cna -="" cna="" servizi="" soc.coo<="" th=""><th>P&gt; 🗖 🗖 📈</th></cna> | P> 🗖 🗖 📈                                                                                                    |
|----------------------------------------------------------------------------------------------------|----------------------------------------------------------------------------|----------------------------------------------------------------------------------------------------|
| 🚔 🖵 📴 🔞                                                                                                    | ) 📲                                                                        |                                                                                                    |
| Anno IVA<br>Tipo stampa<br>Tipo registro<br>Numero reg. (0 = tutti)<br>Dalla registrazione del<br>Alla registrazione del | 2014<br>Prova<br>Acquisti<br>0<br>01/11/2014<br>30/11/2014<br>             | Varie:<br>Stampa anche se non ci sono movimenti<br>Stampa per Serie/Data/Numero<br>Stampa anche se numeraz. non in progressione<br>Cont. semplificate: non stampare contropartite |
| Estremi ultima reg. stamp                                                                                                | oata su bollato (ditta corrente)                                           |                                                                                                    |
| Data                                                                                                    | Numero 0                                                                   |                                                                                                    |

Selezionare Tipo Registro = Acquisti

Numero Registro = indicare il registro specifico da stampare (nell'esempio da manuale è il n. 2) oppure 0 per stampare ambedue i registri (beni usati e attività di commercio).

Spuntare Stampa per Serie/Data/Numero.

Ripetere la stessa procedura per ogni Tipo Registro da stampare (es. per reg. Vendite).

#### LIQUIDAZIONE IVA:

2 - Contabilità - 2 - Elaborazioni Periodiche - 4 - Stampa Liquidazione Iva

|   | 📴 STAMPA LIQUIDAZIO                                                      | NE IVA < CNA - CNA SER 💼 🔳 💌                        |  |  |  |  |  |
|---|--------------------------------------------------------------------------|-----------------------------------------------------|--|--|--|--|--|
|   | 🚔 🖵 📴 🛛 🕜                                                                | <b>D</b> a                                          |  |  |  |  |  |
|   |                                                                          |                                                     |  |  |  |  |  |
|   | Anno                                                                     | 2014                                                |  |  |  |  |  |
|   | Periodicità                                                              | Mensile 💟                                           |  |  |  |  |  |
|   | Periodo                                                                  | Novembre                                            |  |  |  |  |  |
|   | Tipo stampa                                                              | Prova 💟                                             |  |  |  |  |  |
| < | 🗹 Stampa Registro Riepil                                                 | ogativo (per le ditte interessate)                  |  |  |  |  |  |
|   | Stampa Incassi fatture                                                   | ad esigibilità differita (per le ditte interessate) |  |  |  |  |  |
|   | Agg, % di inded. operazioni esenti (per ditte interessate e elab defin.) |                                                     |  |  |  |  |  |
|   | 📃 Genera registrazioni di                                                | storno corr. per ventilazione (se necessario)       |  |  |  |  |  |
|   | Liquidazione IVA della                                                   | Capogruppo                                          |  |  |  |  |  |
|   | IVA di cassa: considera                                                  | a tutta l'IVA a credito/debito non ancora rilevata  |  |  |  |  |  |
|   |                                                                          |                                                     |  |  |  |  |  |

**N.B.** Spuntare la voce Stampa Registro Riepilogativo in modo da ottenere il riepilogo di ambedue i registri, Beni usati e Attività di commercio, il suddetto registro verrà stampato con una sua numerazione sequenziale.

| Gestione_Beni_usati_(Coge) | Rev. 03/11/2014 | Pag.:21 |
|----------------------------|-----------------|---------|
|----------------------------|-----------------|---------|

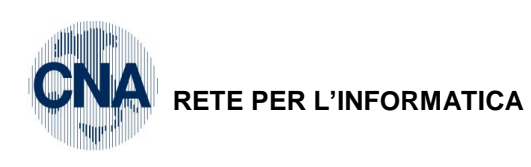

\*\*\* STAMPA DI PROVA \*\*\*

2014

Nr.: 1 Pag. 2014/00001

| CNA S | SERVIZI SOC.COOP. A R.L.  | α C                | .I. 00532600384<br>.F. : 00532600384 | REGISTRO       | RIEPILOGATIVO |
|-------|---------------------------|--------------------|--------------------------------------|----------------|---------------|
| Via ( | Caldirolo, 84             |                    |                                      | LIQUIDAZ. IVA  | DI NOVEMBRE   |
| 44121 | l ferrara                 | 63<br>64           |                                      | REGISTRO RIEPI | LOGATIVO IVA  |
|       | TOTALI PERIO              | 8                  | Registro ACQUISTI                    | N° 2           |               |
| IJ    | Aliq. Descrizione         | Imponibile Imposta |                                      |                |               |
| 122   | 22,0 Acq IVA 22% ind 100% | 785,00             |                                      |                |               |
| 4995  | 22,0 Acq/Ven beni us. 22% | 11.000,00          |                                      |                |               |
|       | TOTALI REGISTRO>          | 11.785,00          |                                      |                |               |
|       |                           |                    |                                      |                |               |
|       | TOTALI PERIO              | 00                 | Registro CORRISPETTIVI               | N° 2           |               |
| CI    | Aliq. Descrizione         | Imponibile Imposta |                                      |                |               |
| 4995  | 22,0 Acq/Ven beni us. 22% | 1.900,00           |                                      |                |               |
|       | TOTALI REGISTRO>          | 1.900,00           |                                      |                |               |
|       |                           |                    |                                      |                |               |
|       | TOTALI PERIO              | 00                 | Registro VENDITE                     | N° 2           |               |
| C     | Aliq. Descrizione         | Imponibile Imposta |                                      |                |               |
| 4995  | 22,0 Acq/Ven beni us. 22% | 13.000,00          |                                      |                |               |
|       | TOTALI REGISTRO>          | 13.000,00          |                                      |                |               |
|       |                           |                    |                                      |                |               |

## Registro Riepilogativo/Liquidazione Iva periodica margine globale

Gestione\_Beni\_usati\_(Coge)

Pag.:22

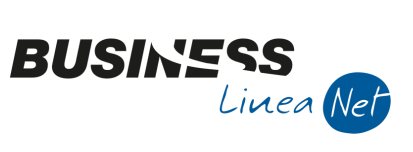

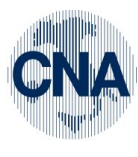

| 1<br>00002                   | 4                                  | A ***           |                               |          |                  | ~~                              |                                             | - ₽              | 4                           |
|------------------------------|------------------------------------|-----------------|-------------------------------|----------|------------------|---------------------------------|---------------------------------------------|------------------|-----------------------------|
| Nr.:<br>Pag. 2014/00         | 201                                | ampa di prov    | Imposta                       | 0,00     | 0'0              | Imposta                         | 0,00<br>1.012,54                            | 1.012,5          | 1.012,5                     |
|                              |                                    | *** ST          | Aliq.                         | 0,00     |                  | Aliq.                           | 22,00<br>22,00                              |                  |                             |
| IVO                          | BRE<br>.85 del 22/03/95)           |                 | Imponibile                    | 0,00     | 00'0             | Imponibile                      | 0,00<br>4.602,46                            | 4.602,46         | 4.602,46                    |
| RIEPLLOGAT                   | IVA DI NOVEM<br>CALCOLO MARGINE (L |                 | Margine (3)                   | 0,00     | 00'0             | Margine (3)                     | 0,00<br>5.615,00                            | 5.615,00         |                             |
| REGISTRO                     | LIQUIDAZ.<br>PROSPETTO             |                 | % marg.<br>aliq (2)           | 0,00     |                  | <pre>% marg.<br/>aliq (2)</pre> | 0,00<br>100,00                              |                  |                             |
| 2600384<br>600384            |                                    |                 | <pre>% per<br/>forf.(1)</pre> | 0,00     |                  | <pre>% per<br/>forf.(1)</pre>   | 0,00                                        |                  |                             |
| P.I. : 00532<br>C.E. : 00532 | 62<br>64                           |                 | Totale acquisti               | 0,00     | 00'0             | 0,00<br>Totale acquisti         | 785,00<br>8.500,00                          | 9.285,00         | 0,00<br>9.285,00            |
|                              |                                    |                 | Totale vendite                | 0,00     | 00'0             | Totale vendite                  | 0,00<br>14.900,00                           | 14.900,00        | 14.900,00                   |
| А К. Г.                      |                                    | ii usati        | 1100                          |          | NALLTICO         | 8                               | 100 <del>8</del><br>. 22 <del>8</del>       | LOBALE           | 1100 per periodo successivo |
| CNA SERVIZI SOC.COOP.        | Via Caldirolo, 84<br>44121 FERRARA | ATTIVITA' 2 Ber | CALCOLO MARGINE ANALI         | 0        | TOTALI MARGINE A | CALCOLO MARGINE GLOBA           | 122 Acq IVA 22% ind<br>4995 Acq/Ven beni us | TOTALI MARGINE G | TOTALI ATTIVITA'            |
|                              |                                    |                 | Calcolo de                    | l margin | e meto           | odo Globale                     |                                             |                  |                             |
|                              | G                                  | Bestione_Beni   | _usati_(Coge)                 |          |                  | Re                              | v. 03/11/2014                               |                  | Pag.:23                     |

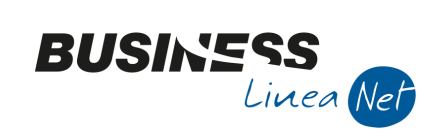

RETE PER L'INFORMATICA

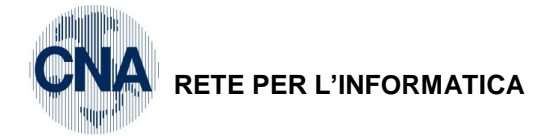

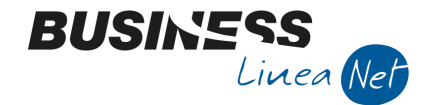

## **METODO FORFETTARIO**

#### 1. ACQUISTO BENE USATO REGIME FORFETTARIO

#### Rilevazione costo relativo acquisto del bene usato

Fornitore : Privato

Totale documento : € 1.200,00

Solo per questo regime se il fornitore è soggetto privato è sufficiente inserire un movimento acquisto non <u>lva</u>.

Nel metodo forfettario, i movimenti relativi agli acquisti sono inifluenti ai fini lva, in quanto essa viene calcolata solamente sul corrispettivo.

Causale 80 Scrittura contabile - Acquisto beni usati forfait a Banca

| ₽4                                                                                                | 🕅 GESTIONE PRIMA NOTA < CNA - CNA SERVIZI SOC.COOP> |                                |         |                     |             |          |                                       |  |  |
|---------------------------------------------------------------------------------------------------|-----------------------------------------------------|--------------------------------|---------|---------------------|-------------|----------|---------------------------------------|--|--|
|                                                                                                   | 📋 📄 🖗 💾 🕽 🗊 🏘 📈 🦅 🦅 🖉 Documento + 🧮 🛛 🔝 🛞 🥝 🕪       |                                |         |                     |             |          |                                       |  |  |
| Esercizio Corrente S.da 01/01/2014 al 31/12/2014 Data/num reg. 03/11/2014 🔤 2 😳 CNA - CNA SERVIZI |                                                     |                                |         |                     |             |          |                                       |  |  |
| Ca                                                                                                | usale                                               | 80                             |         | Serie               | e/num. Doc. |          | 0 Data Doc. 03/11/2014                |  |  |
| Des                                                                                               | . agg. Acq.da j                                     | privato bene usato met.forfait |         | <u>U</u> lt. D. Val | uta         | 0 🔤      | Cambio 0,00000000                     |  |  |
|                                                                                                   | Conto                                               | Descrizione conto              | Num. pa | Anno pa             | Dare        | Avere    | Descr. suppl.                         |  |  |
| 1                                                                                                 | 50049001                                            | Acq.bene usato metodo forfait  | 0       | 2014                | 1.200,00    | 0,00     | Acq.da privato bene usato met.forfait |  |  |
| - 51                                                                                              | 20019001                                            | Unicredit c/c 235263           | 0       | 2014                | 0,00        | 1.200,00 | Acq.da privato bene usato met.forfait |  |  |
|                                                                                                   | 0                                                   |                                | 0       | 0                   | 0,00        | 0,00     |                                       |  |  |

#### Registrazione di fattura di acquisto bene usato regime forfettario

Solo in fase di registrazione di fattura è possibile inserire il movimento nell'anagrafica beni usati.

Causale: 21 – Ricevuta Fattura Num.Doc. 369

Registro Acquisti indicato quello assegnato ai beni usati : 2

Fornitore: Graficon di Grandi F.

Data Doc. 05/11/2014 Prot. A/75

Totale documento: € 900,00

Cod. Iva: 4995 - Acq/Ven. beni usati 22%

| GESTIONE PRIMA NOTA < CNA - CNA SERVIZI SOC.COOP>                                                          |                     |                                    |                     |  |  |  |  |
|----------------------------------------------------------------------------------------------------|---------------------|------------------------------------|---------------------|--|--|--|--|
| 🗋 🗎 🖣 🖪 🍮 🗎 🚧 📈 🏏 🏏 🏏 🕨                                                                                    | umento + 🔚 + 🛛 🕅    | 🕥 🛞 🕜 🖡                            |                     |  |  |  |  |
| Esercizio Corrente S.da 01/01/2014 al 31/12/2014                                                           | Data/num reg. 05/11 | /2014 🔤 1 🔤 CNA - CN               | A SERVIZI SOC.COOP. |  |  |  |  |
| Causale 21 🔤 Ricevuta Fattura                                                                              | Serie/num. Doc.     | 369 Data                           | Doc. 05/11/2014 🔤   |  |  |  |  |
| Des. agg. Acq.bene usato (forfett. 60%)                                                                    | o. Valuta           | 0 🔤 Cambio                         | 0,00000000          |  |  |  |  |
| Dati IVA:                                                                                                  |                     |                                    |                     |  |  |  |  |
| N° reg. Acquisti 2 Prot. A 75 Beni us                                                                      | ati                 |                                    |                     |  |  |  |  |
| Cod. conto C/F (A) 33010002 a Ecap Spa - Via San Vitale, 85 - 48100 RAVENNA Cod. pag. 37 a R.B. 30/60 d FM |                     |                                    |                     |  |  |  |  |
| RA - 01328230386 - 01328230386 Ns. Banca 0                                                                 |                     |                                    |                     |  |  |  |  |
| Totale documento 900,00 🔤                                                                                  |                     | Partita: Serie/Num/Anno            | 369 🔤 2014 🔤        |  |  |  |  |
| Sottoco Dare/Avere Cod. IVA Descr. IVA Al                                                                  | liq. Imponibile I   | Iva Tipo Acq.                      | Data competenza     |  |  |  |  |
| 17100001 Dare 4995 Acq/Ven beni us. 22%                                                                    | 22,00 900,00        | 0,00 Beni destinati alla rivendita | Iva 05/11/2014 🔤    |  |  |  |  |

Digitare il codice Iva, il campo **Imponibile** sarà compilato con il **totale della fattura**, selezionare il **Tipo** acquisto e confermare l'inserimento cliccando nella riga sottostante, apparirà la finestra **Gestione del** margine: movimenti

| Gestione_Beni_usati_(Coge) | Rev. 03/11/2014 | Pag.:24 |
|----------------------------|-----------------|---------|
|----------------------------|-----------------|---------|

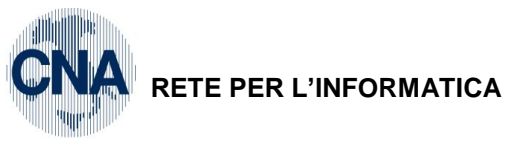

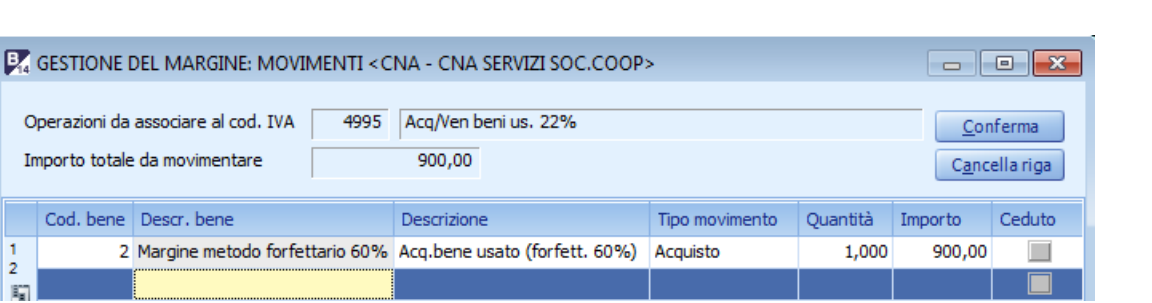

BUSINE

Linea Net

Cod. bene: con Zoom o F5 indicare il codice di metodo globale

Descr. bene: viene riportata in automatico la descrizione del bene inserito per la gestione metodo globale

**Descrizione:** inserire la descrizione del movimento che si sta inserendo (es. Opel Corsa (met.globale – da privato)

#### Tipo movimento: Acquisto

#### Quantità: 1

Importo: Importo corrispondente al totale.

Cliccare Conferma per chiudere e compilare la parte relativa ai sottoconti contabili (il conto Acq. beni usatiforfait è esemplificativo), salvare e chiudere la registrazione.

| 🔀 GESTIONE PRIMA NOTA < CNA - CNA SERVIZI SOC.COOP>                                                                                                    | - • ×            |
|----------------------------------------------------------------------------------------------------|------------------|
| 🗈 🗎 🖣 💾 🍮 🗊 🌺 🔀 🏏 🏏 🦄 Documento - 🟣 - 🔤 🚱 🕢 🕪                                                                                                    |                  |
| Esercizio Corrente Sec.da 01/01/2014 al 31/12/2014 Data/num reg. 05/11/2014 🔤 1 🔤 CNA - CNA SE                                                            | RVIZI SOC.COOP.  |
| Causale 21 Ricevuta Fattura Serie/num. Doc. 369 Data Doc.                                                                                                 | . 05/11/2014 🔤   |
| Des. agg. Acq.bene usato (forfett. 60%)                                                                                                    | 0,00000000       |
| Dati IVA:                                                                                                    |                  |
| N° reg, Acquisti 2 Prot. A 75 Beni usati                                                                                                    |                  |
| Cod. conto C/F (A) 33010002 Ecap Spa - Via San Vitale, 85 - 48100 RAVENNA<br>RA - 01328230386 - 01328230386 Cod. pag. 37 R.B. 30/60                       | ) d FM           |
| Ns. Banca 0                                                                                                    |                  |
| Totale documento 900,00 Partita: Serie/Num/Anno                                                                                                    | 369 2014         |
| Sottoco Dare/Avere Cod. IVA Descr. IVA Aliq. Imponibile Iva Tipo Acq.                                                                                     | Data competenza  |
| 1         17100001         Dare         4995         Acq/Ven beni us. 22%         22,00         900,00         0,00         Beni destinati alla rivendita | IVA 05/11/2014 m |
|                                                                                                    |                  |
|                                                                                                    | Imp: 900,00      |
|                                                                                                    | IVA. 0,00        |
| Conto Descrizione conto Num. partita Anno partita Dare Avere Descr. suppl.                                                                                |                  |
| 1 50049001 Acq.bene usato metodo forfait 369 2014 900,00 0,00 Acq.bene usato (forfet                                                                      | tt. 60%)         |
|                                                                                                    |                  |
|                                                                                                    |                  |
| Y3                                                                                                    | ~                |
| Inserire contropartita costo e importo Saldo atti                                                                                                    | uale 0.00        |
| Tot. D/A/Diff. 900.00 900.00 0.00 Prof/Rit/Cesp Partitario Cont An                                                                                        | alitica Scadenze |

N.B. Nel caso in cui si decida di utilizzare un sottoconto apposito per la registrazione degli acquisti di beni usati con il metodo forfettarrio, è necessario, procedere alla sua creazione:

| Gestione_Beni_usati_(Coge) | Rev. 03/11/2014 | Pag.:25 |
|----------------------------|-----------------|---------|
|----------------------------|-----------------|---------|

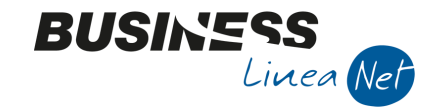

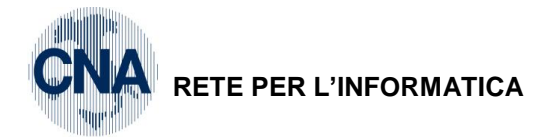

1 - Tabelle e Archivi – 5 - Piano dei Conti – 7 - Sottoconti

Cliccare NUOVO e compilare la finestra Inserimento nuovo conto, come da videata sottostante

| 🛃 NUOVO SOT   |                                                                      |                  |  |
|---------------|----------------------------------------------------------------------|------------------|--|
| Codice mastro | 5004 🔤 COSTO VENDUTO E PROD. SERVIZI                                 | <u>C</u> onferma |  |
| Codice conto  | 900 1                                                                | Annulla          |  |
| Conto utilizz | abile da tutte le ditte con PDC uguale a quello della ditta corrente |                  |  |

Cliccare procedi e compilare l'anagrafica del nuovo sottoconto personalizzato:

| 🖳 SOTTOCONTI DITT                   | A < CNA - C                 | NA SERVI      | ZI SOC.COOP>            |                                   |                        |                               |                                           |
|-------------------------------------|-----------------------------|---------------|-------------------------|-----------------------------------|------------------------|-------------------------------|-------------------------------------------|
| 🗋 🎙 🖪 🍮 î                           |                             | 00            | 00                      | 😑 - 🚔 I                           | <b>-</b>               | ) 🖡                           |                                           |
| Codice mastro                       |                             | 5004          |                         | COSTO VENDU                       | JTO E PR               | OD. SERVIZI                   |                                           |
| Codice conto                        | 50                          | 0049001       | Descrizione             | Acq.bene usat                     | to metodo              | o forfait                     |                                           |
|                                     |                             |               |                         | Descrizione                       | conto ug               | juale per tutte               | le ditte con lo stesso PDC                |
| <u>1</u> - Generale <u>2</u> - Dati | 1 <u>3</u> - Dati           | 2 <u>4</u> -N | lote                    |                                   |                        |                               |                                           |
| Conto piano dei conti               |                             | 0 🔤           | Se diverso da 0 il co   | onto è utilizzato d               | da tutte le            | e ditte con                   | PDC Standard-CNA                          |
| Controp. ratei/risconti             | Controp. ratei/risconti 0 🔤 |               |                         |                                   |                        |                               |                                           |
| Richiedi date                       | (Nessuna)                   |               | I ca<br>con             | ampi marcati c<br>rrente, anche s | con * so<br>se il cont | no sempre s<br>to è utilizzab | pecifici per la ditta<br>ile da più ditte |
| Gest. Iva indetr.*                  | 🔄 (se spun                  | tato il con   | to può ricevere il gire | oconto IVA indetr                 | r. in auto             | matico da prim                | a nota)                                   |
| Valuta *                            |                             | 0 \cdots      |                         |                                   |                        |                               |                                           |
| Note brevi                          |                             |               |                         |                                   |                        |                               |                                           |
| Comportamento                       |                             | Collega       | menti                   |                                   |                        | Validità                      |                                           |
| Gestione partite                    |                             |               | Collegamento con PD     | C di C.A.                         |                        | Data inizio                   | 01/01/1900 🔤                              |
| Gestione scaden                     | ze                          |               | Collegamento a costi,   | /ricavi sospesi                   |                        | Data fine                     | 31/12/2099                                |
|                                     |                             |               |                         |                                   |                        |                               |                                           |

Confermare l'inserimento cliccando Dischetto/Aggiorna.

| Gestione_Beni_usati_(Coge) | Rev. 03/11/2014 | Pag.:26 |
|----------------------------|-----------------|---------|
|----------------------------|-----------------|---------|

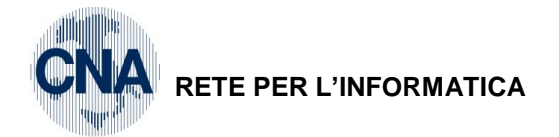

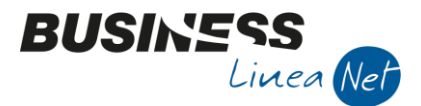

## 2. VENDITA BENE USATO METODO GLOBALE

#### Cessione tramite corrispettivo emesso:

#### Causale: 10 – Corrispettivi incassati

#### Totale € 1.900,00

Reg. Corrispettivi indicare quello assegnato ai beni usati: 2

i: 2 Cod. Iva: 4995 – Acq/Ven.beni us.22%

| 🛃 GESTIONE PRIMA NOTA < CNA - CNA SERVIZI SOC.COOP>                                                         |                |                         |                  |  |  |  |  |  |  |
|----------------------------------------------------------------------------------------------------|----------------|-------------------------|------------------|--|--|--|--|--|--|
| 📋 📄 💚 💾 🍮 前 🏘 📈 🏏 🎾 🥍 Documento - ⊑ - 🔟 💽 🛞 🕢 🕪                                                             |                |                         |                  |  |  |  |  |  |  |
| Esercizio Corrente S.da 01/01/2014 al 31/12/2014 Data/num reg. 05/11/2014 😳 2 😳 CNA - CNA SERVIZI SOC.COOP. |                |                         |                  |  |  |  |  |  |  |
| Causale 10 🔤 Corrispettivi Incassati Serie/num. Doc. 0 Data Doc. 05/11/2014 🔤                               |                |                         |                  |  |  |  |  |  |  |
| Des. agg.                                                                                                   | Valuta         | 0 🔤 Cambi               | o 0,00000000     |  |  |  |  |  |  |
| Dati IVA:                                                                                                   |                |                         |                  |  |  |  |  |  |  |
| N° reg. Corrisp. 2 Prot. 0 Beni usati                                                                       |                |                         |                  |  |  |  |  |  |  |
| Cod. conto C/F (D) 22010001 a Cassa contanti                                                                |                | Cod. pag. 0             |                  |  |  |  |  |  |  |
|                                                                                                    |                | Ns. Banca 0 🔤           |                  |  |  |  |  |  |  |
| Totale documento 1.900,00                                                                                   |                | Partita: Serie/Num/Anno | 0 🔤 2014 🔤       |  |  |  |  |  |  |
| Sottoco Dare/Avere Cod. IVA Descr. IVA Aliq.                                                                | Imponibile Iva | Tipo Acq.               | Data competenza  |  |  |  |  |  |  |
| 1 33300001 Avere 4995 Acq/Ven beni us. 22% 2                                                                | 22,00 1.900,00 | 0,00 Non definito       | Iva 05/11/2014 🔛 |  |  |  |  |  |  |
| 127                                                                                                    |                |                         |                  |  |  |  |  |  |  |

Digitare il codice Iva, il campo **Imponibile** sarà compilato con il **totale della fattura**, confermare l'inserimento cliccando nella riga sottostante, apparirà la finestra **Gestione del margine: movimenti** 

| B                                                             | 🔀 GESTIONE DEL MARGINE: MOVIMENTI < CNA - CNA SERVIZI SOC.COOP>        |                               |             |                |           |          |        |  |
|---------------------------------------------------------------|------------------------------------------------------------------------|-------------------------------|-------------|----------------|-----------|----------|--------|--|
|                                                               | Operazioni da associare al cod. IVA 4995 Acq/Ven beni us. 22% Conferma |                               |             |                |           |          |        |  |
| Importo totale da movimentare 1.900,00 C <u>a</u> ncella riga |                                                                        |                               |             |                | ella riga |          |        |  |
|                                                               | Cod. bene                                                              | Descr. bene                   | Descrizione | Tipo movimento | Quantità  | Importo  | Ceduto |  |
| 1                                                             | 2                                                                      | Margine metodo forfettario 60 | %           | Vendita        | 1,000     | 1.900,00 |        |  |
| 10                                                            | 1                                                                      |                               |             |                |           |          |        |  |

Cod. bene: con Zoom o F5 indicare il codice di metodo forfettario

Descr. bene: viene riportata in automatico la descrizione del bene inserito

Descrizione: viene riportata automaticamente la descrizione del movimento che si sta inserendo

#### Tipo movimento: Vendita

#### Quantità: 1

Importo: Importo corrispondente al totale

#### Non spuntare CEDUTO

Cliccare Conferma per chiudere e compilare la parte relativa ai sottoconti contabili.

| Gestione_Beni_usati_(Coge) | Rev. 03/11/2014  | Pag.:27 |
|----------------------------|------------------|---------|
| Cestione_Deni_dsati_(Coge) | 1(0). 03/11/2014 | i ag.   |

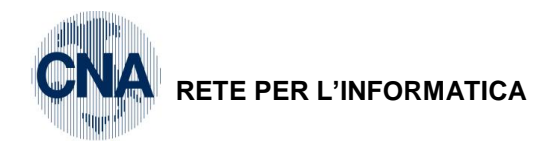

|                                                                                                    | 🕅 GESTIONE PRIMA NOTA < CNA - CNA SERVIZI SOC.COOP> |  |  |  |  |  |  |  |
|----------------------------------------------------------------------------------------------------|-----------------------------------------------------|--|--|--|--|--|--|--|
| 🕒 🗎 🖣 💾 🍮 🗊 🏘 🟒 🏏 🏏 Documento - 🖼 - 🔤 💽 🛞 🕢 🕪                                                                  |                                                     |  |  |  |  |  |  |  |
| Esercizio Corrente Es.da 01/01/2014 al 31/12/2014 Data/num reg. 05/11/2014 🔤 2 😳 CNA - CNA SERVIZI SOC.COOP.   |                                                     |  |  |  |  |  |  |  |
| Causale 10 Corrispettivi Incassati Serie/num. Doc. 0 Data Doc. 05/11/2014 🔤                                    |                                                     |  |  |  |  |  |  |  |
| Des. agg. Ult. D. Valuta 0 🔤 Cambio 0,000000000                                                                |                                                     |  |  |  |  |  |  |  |
| Dati IVA:                                                                                                    |                                                     |  |  |  |  |  |  |  |
| N° reg. Corrisp. 2 Prot. 0 Beni usati                                                                          |                                                     |  |  |  |  |  |  |  |
| Cod. conto C/F (D)         22010001         Cassa contanti         Cod. pag.         0                         |                                                     |  |  |  |  |  |  |  |
| Ns. Banca 0 🔤                                                                                                  |                                                     |  |  |  |  |  |  |  |
| Totale documento 1.900,00 - Partita: Serie/Num/Anno 0 2014                                                     | • •••                                               |  |  |  |  |  |  |  |
| Sottoco Dare/Avere Cod. IVA Descr. IVA Aliq. Imponibile Iva Tipo Acq.                                          | nza                                                 |  |  |  |  |  |  |  |
| 1 33300001 Avere 4995 Acq/Ven beni us. 22% 22,00 1.900,00 0,00 Non definito                                    |                                                     |  |  |  |  |  |  |  |
|                                                                                                    |                                                     |  |  |  |  |  |  |  |
| Imp: -1.90                                                                                                    | ),00                                                |  |  |  |  |  |  |  |
|                                                                                                    | ,00                                                 |  |  |  |  |  |  |  |
| Conto Descrizione conto Num, partita Anno partita Dare Avere Descr. suppl.                                     |                                                     |  |  |  |  |  |  |  |
| 2 60010012 Corr.cess.marg.torr.ogg.d arte 0 2014 0,00 1.900,00                                                 |                                                     |  |  |  |  |  |  |  |
|                                                                                                    |                                                     |  |  |  |  |  |  |  |
|                                                                                                    |                                                     |  |  |  |  |  |  |  |
|                                                                                                    |                                                     |  |  |  |  |  |  |  |
| Inserire contropartita ricavo e importo Saldo attuale 0,00                                                     |                                                     |  |  |  |  |  |  |  |
| Tot. D/A/Diff. 1.900,00 0,00 1.900,00 Prof/ <u>Rit/Cesp</u> Partitario Cont. <u>A</u> nalitica <u>S</u> cadenz | 5                                                   |  |  |  |  |  |  |  |

BUSINE

Linea Net

#### Cessione tramite fatture emessa:

Nel caso di registrazione di fattura emessa, utilizzare il codice causale 9101 - Em.fatt. serie A Beni usati, utilizzare sempre la Serie documento A, il registro Vendite n. 2 ed il codice Iva 4995.

| 🔀 GESTIONE PRIMA NOTA < CNA - CNA SERVIZI SOC.COOP>                                                                                                    |                      |                       |                      |  |  |  |  |  |  |
|----------------------------------------------------------------------------------------------------|----------------------|-----------------------|----------------------|--|--|--|--|--|--|
| 📋 🗎 🖣 💾 🍮 前 🚧 📈 🏏 沙 🥍 Documento + 🧮 - 🔢 🕥 🛞 🕢 🕪                                                                                                    |                      |                       |                      |  |  |  |  |  |  |
| Esercizio Corrente Es.da 01/01/2014 al 31/12/2014                                                                                                    | Data/num reg. 10/11/ | /2014 🔤 🛛 2 🔤 CNA - C | NA SERVIZI SOC.COOP. |  |  |  |  |  |  |
| Causale 9101 🔤 Emessa Fattura Beni usati                                                                                                    | Serie/num. Doc.      | A 35 Dat              | ta Doc. 10/11/2014 🔤 |  |  |  |  |  |  |
| Des. agg.                                                                                                    | 0,00000000           |                       |                      |  |  |  |  |  |  |
| Dati IVA:                                                                                                    | _                    |                       |                      |  |  |  |  |  |  |
| N° reg. Vendite 2 Prot. A 35 Beni u                                                                                                    | sati                 |                       |                      |  |  |  |  |  |  |
| Cod. conto C/F (D)         16010001         Rossi Enrico         Via Bologna, 85 - 44042 CENTO FE -<br>01434660385 -         Cod. pag.         62         B.B. 30 d FM           Ns. Banca         0         0         0         0         0         0         0         0         0         0         0         0         0         0         0         0         0         0         0         0         0         0         0         0         0         0         0         0         0         0         0         0         0         0         0         0         0         0         0         0         0         0         0         0         0         0         0         0         0         0         0         0         0         0         0         0         0         0         0         0         0         0         0         0         0         0         0         0         0         0         0         0         0         0         0         0         0         0         0         0         0         0         0         0         0         0         0         0         0         0         0         0 |                      |                       |                      |  |  |  |  |  |  |
| Totale documento 350,00 🔤 Partita: Serie/Num/Anno A 35 🔤 2014 🔤                                                                                                    |                      |                       |                      |  |  |  |  |  |  |
| Sottoco Dare/Avere Cod. IVA Descr. IVA 4                                                                                                    | Aliq. Imponibile Iv  | va Tipo Acq.          | Data competenza      |  |  |  |  |  |  |
| 1 33300001 Avere 4995 Acq/Ven beni us. 22%                                                                                                    | 22,00 350,00         | 0,00 Non definito     | Iva 10/11/2014 🔤     |  |  |  |  |  |  |

Digitare il codice Iva, il campo **Imponibile** sarà compilato con il **totale della fattura**, confermare l'inserimento cliccando nella riga sottostante, apparirà la finestra **Gestione del margine: movimenti** 

| I | 🔀 GESTIONE DEL MARGINE: MOVIMENTI < CNA - CNA SERVIZI SOC.COOP> |           |                        |          |             |                |          |         |        |
|---|-----------------------------------------------------------------|-----------|------------------------|----------|-------------|----------------|----------|---------|--------|
|   | Operazioni da associare al cod. IVA 4995 Acq/Ven beni us. 22%   |           |                        |          |             |                |          |         |        |
|   | Importo totale da movimentare 350,00 C <u>a</u> ncella riga     |           |                        |          |             | ella riga      |          |         |        |
| Ī |                                                                 | Cod. bene | Descr. bene            |          | Descrizione | Tipo movimento | Quantità | Importo | Ceduto |
|   | 1                                                               | 2         | Margine metodo forfett | ario 60% |             | Vendita        | 1,000    | 350,00  |        |
|   | 2<br>15]                                                        |           |                        |          |             |                |          |         |        |

Cod. bene: con Zoom o F5 indicare il codice di metodo forfettario

| Gestione_Beni_usati_(Coge) | Rev. 03/11/2014 | Pag.:28 |
|----------------------------|-----------------|---------|
|----------------------------|-----------------|---------|

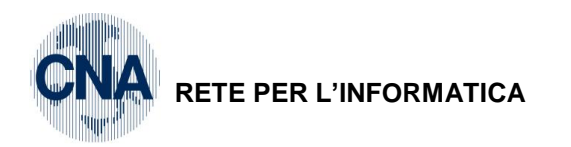

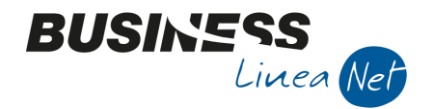

Descr. bene: viene riportata in automatico la descrizione del bene inserito

Descrizione: viene riportata automaticamente la descrizione del movimento che si sta inserendo

Tipo movimento: Vendita

Quantità: 1

Importo: Importo corrispondente al totale

#### Non spuntare CEDUTO

Cliccare Conferma per chiudere e compilare la parte relativa ai sottoconti contabili.

| 😨 GESTIONE PRIMA NOTA < CNA - CNA SERVIZI SOC.COOP>                                                                                       |                                          |
|----------------------------------------------------------------------------------------------------|------------------------------------------|
| 📋 📄 🛡 📑 🍮 🗊 🏘 🔀 🎐 🎐 🥍 Documento - 🧫 - 🔤 🛞 🛞 🥥 🕪 -                                                                                         |                                          |
| Esercizio Corrente State 1/01/2014 al 31/12/2014 Data/num reg. 10/11/2014 2 C                                                             | NA - CNA SERVIZI SOC.COOP.               |
| Causale 9101 Emessa Fattura Beni usati Serie/num. Doc. A 35                                                                               | Data Doc. 10/11/2014 🔤                   |
| Des. agg. Ult. D. Valuta 0 🛄                                                                                                    | Cambio 0,00000000                        |
| Dati IVA:                                                                                                    |                                          |
| N° reg. Vendite 2 Prot. A 35 Beni usati                                                                                                   |                                          |
| Cod. conto C/F (D) 16010001 Rossi Enrico - Via Bologna, 85 - 44042 CENTO FE - Cod. pag. 01434660385 - Ns. Banca 0                         | B.B. 30 d FM                             |
| Totale documento 350,00 🔤 Partita: Serie/Num/Anno                                                                                         | o A 35 💀 2014 🔤                          |
| Sottoco Dare/Avere Cod. IVA Descr. IVA Aliq. Imponibile Iva Tipo Acq.                                                                     | Data competenza                          |
| 1         33300001         Avere         4995         Acq/Ven beni us. 22%         22,00         350,00         0,00         Non definito | Iva 10/11/2014 🔛                         |
| Ra l                                                                                                    |                                          |
|                                                                                                    | Imp: -350,00                             |
|                                                                                                    | > Iva: 0,00                              |
| Conto Descrizione conto Num. partita Anno partita Dare Avere Descr.                                                                       | suppl.                                   |
| 1 60010009 Vend.margine forf.ogg.d'arte 35 2014 0,00 350,00                                                                               |                                          |
|                                                                                                    |                                          |
|                                                                                                    |                                          |
|                                                                                                    |                                          |
| Inserire contropartita ricavo e importo                                                                                                   | Saldo attuale                            |
|                                                                                                    |                                          |
| Iot. D/A/DIT. 350,00 0,00 350,00 Prof/ <u>Rit/Cesp</u> Partitaio                                                                          | Cont. <u>A</u> nalitica <u>S</u> cadenze |

N.B. Si ricorda che le registrazioni che esulano dalla gestione beni usati sia acquisti che vendite, vanno trattate normalmente, quindi registrate nel registro n. 1 e senza serie nel n. protocollo.

| Gestione_Beni_usati_(Coge) | Rev. 03/11/2014 | Pag.:29 |
|----------------------------|-----------------|---------|
|----------------------------|-----------------|---------|

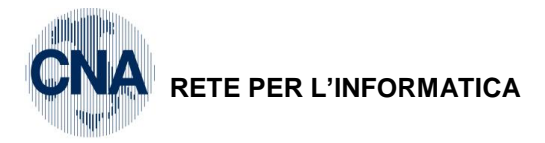

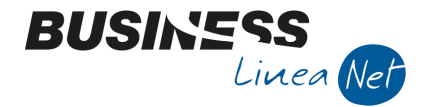

## 3. REGISTRI IVA E LIQUIDAZIONE

## **REGISTRI IVA**

| 2 – Contabilità – 2 – Elaborazioni | periodiche – 3 – Stampa Registri Iva |
|------------------------------------|--------------------------------------|
|                                    | · ·                                  |

| STAMPA REGISTRI IV                                                                                                    | A < CNA - CNA SER\                                              | /IZI SOC.COOP | >                                                                                                    |
|----------------------------------------------------------------------------------------------------|-----------------------------------------------------------------|---------------|----------------------------------------------------------------------------------------------------|
| 🚔 🖵 📴 🕜                                                                                                    | <b>]</b> +                                                      |               |                                                                                                    |
| Anno IVA<br>Tipo stampa<br>Tipo registro<br>Numero reg. (0 = tutti)<br>Dalla registrazione del<br>Alla registrazione del | 2014<br>Prova<br>Corrispettivi<br>0<br>01/11/2014<br>30/11/2014 |               | Varie:<br>Stampa anche se non ci sono movimenti<br>Stampa per Serie/Data/Numero<br>Stampa anche se numeraz. non in progressione<br>Cont. semplificate: non stampare contropartite |
| Estremi ultima reg. stamp                                                                                                | ata su bollato (ditta co                                        | orrente)      |                                                                                                    |
| Data                                                                                                    | Numero                                                          | 0             |                                                                                                    |

Selezionare Tipo Registro = Corrispettivi

Numero Registro = indicare il registro specifico da stampare (nell'esempio da manuale è il n. 2) oppure 0 per stampare ambedue i registri (beni usati e attività di commercio).

Spuntare Stampa per Serie/Data/Numero

Ripetere la stessa procedura per ogni Tipo Registro da stampare (es. per reg. Vendite).

N.B. Nella gestione dei beni usati con il metodo forfetario non è obbligatorio stampare il registro Iva acquisti in quanto gli acquisti sono ininfluenti ai fini della determinazione dell'imposta dovuta.

#### LIQUIDAZIONE IVA

2 - Contabilità - 2 - Elaborazioni Periodiche - 4 - Stampa Liquidazione Iva

| 🛃 STAMPA LIQUIDAZIO      | DNE IVA < CNA - CNA SER 👝 💿 💌                       |
|--------------------------|-----------------------------------------------------|
| -<br>                    | <b>]</b> +                                          |
|                          |                                                     |
| Anno                     | 2014                                                |
| Periodicità              | Mensile 💟                                           |
| Periodo                  | Novembre 💟                                          |
| Tipo stampa              | Prova                                               |
| 🗹 Stampa Registro Riepi  | ogativo (per le ditte interessate)                  |
| Stampa Incassi fatture   | ad esigibilità differita (per le ditte interessate) |
| 🔲 Agg. % di inded. oper  | azioni esenti (per ditte interessate e elab defin.) |
| 📃 Genera registrazioni d | storno corr. per ventilazione (se necessario)       |
| Liquidazione IVA della   | Capogruppo                                          |
| IVA di cassa: consider   | a tutta l'IVA a credito/debito non ancora rilevata  |
|                          |                                                     |

**N.B.** Spuntare la voce Stampa Registro Riepilogativo in modo da ottenere il riepilogo di ambedue i registri, Beni usati e Attività di commercio, il suddetto registro verrà stampato con una sua numerazione sequenziale.

| Gestione_Beni_usati_(Coge) | Rev. 03/11/2014 | Pag.:30 |
|----------------------------|-----------------|---------|
|----------------------------|-----------------|---------|

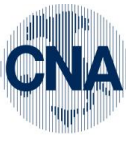

RETE PER L'INFORMATICA

| 0            | CNA SERVIZI SOC.COOP. A R.L.         |            |                     | P.I. : (<br>C.E.: ( | 00532600384<br>00532600384 | REGISTRO                     | RIEPILOGA                   | IIVO                   | Nr. :<br>Pag. 2014/0000     | 1 002    |
|--------------|--------------------------------------|------------|---------------------|---------------------|----------------------------|------------------------------|-----------------------------|------------------------|-----------------------------|----------|
| ⊳ ∓<br>Re    | Via Caldirolo, 84<br>44121 FERRARA   |            |                     | EI<br>Ei            |                            | LIQUIDAZ. IV<br>RIEPILOGATIV | à di novel<br>à di tutte le | MBRE<br>ATTIVITA'      | 2014<br>*** STAMPA DI PROVA | **       |
| nistro Rieni | Cod<br>Iva Descrizione               | Imponibile | ACQUISTI<br>Imposta | di cui ind.         | Imponibile                 | VENDITE                      | Imposta                     | CORRI<br>Imponibile    | SPETTIVI<br>Impos           | ta<br>Li |
| ⊿            | Attivita': Attività commerciale      |            |                     |                     |                            |                              |                             |                        |                             | ]        |
| midazio      | TOTALI>                              |            |                     |                     |                            |                              |                             |                        |                             | I        |
| ne r         | Incasei IVA ad seigibilita' differi  |            |                     | 0,00                |                            | - IVA stampata               | su registri ma 1            | non di comp.           | 0,1                         | 8        |
| periodi      | Pagamenti IVA ad eaigibilita' diffe. | ŋ          |                     | 0,00                |                            | + IVA di comp.               | stampata su reg             | istri di altri periodi | 0, 0                        | 8        |
| ~⊐<br>ca Iva | Attivita': Beni usati                |            |                     |                     |                            |                              |                             | k Inded. op. esenti:   | 100,0                       | 0        |
| marqi        | 4995 Acq/Ven beni us. 22%            | 900'006    |                     |                     | 350,00                     |                              |                             | 1.900,00               |                             |          |
| ne For       | >                                    | 900'006    |                     |                     | 350,00                     |                              |                             | 1.900,00               |                             | I        |
| ∟<br>fetta   | Incasei IVA ad seigibilita' differi  |            |                     | 0,00                |                            | - IVA stampata               | su registri ma 1            | non di comp.           | 0,10                        | 8        |
| rio          | Pagamenti IVA ad eaigibilita' diffe. | ŋ          |                     | 0,00                |                            | + IVA di comp.               | stampata su reg             | istri di altri periodi | 0, (                        | 8        |
| L            | TOTALI GENERALI:                     | IVA dovuta |                     | VA detraibile       |                            | IVA inded                    | . op. esenti                | II                     | VA su Inc/pag esigib. dif   | <b></b>  |
|              |                                      | 243,44     |                     | 00,00               |                            |                              | 0,00                        |                        | 0,0                         | 8        |
| -            |                                      |            |                     |                     |                            |                              |                             |                        |                             | 1        |

BUSINESS Linea Net

Pag.:31

Gestione\_Beni\_usati\_(Coge) Rev. 03/11/2014

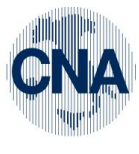

## RETE PER L'INFORMATICA

| Via Caldirolo, 84           |                |                 |                               | LIQUIDAZ.            | IVA DI NOVEMB       | RE               |          | 2014       |
|-----------------------------|----------------|-----------------|-------------------------------|----------------------|---------------------|------------------|----------|------------|
| 44121 FERRARA               |                | EL<br>بر        |                               | PROSPETTO            | CALCOLO MARGINE (L. | 85 del 22/03/95) | *** STAM | A DI PROVA |
| Arrıvıra' 2 Beni usati      |                |                 |                               |                      |                     |                  |          |            |
| CALCOLO MARGINE ANALITICO   | Totale vendite | Totale acquisti | <pre>% per<br/>forf.(1)</pre> | \$ marg.<br>aliq (2) | Margine (3)         | Imponibile       | Aliq.    | Imposta    |
| 0                           | 0,00           | 0,00            | 0,00                          | 0,00                 | 0,00                | 0,00             | 0,00     | 0,00       |
| TOTALL MARGINE ANALITICO    | 00'0           | 00'0            |                               |                      | 0,00                | 0,00             |          | 00'0       |
| CALCOLO MARGINE FORFETTARIO |                | 0,00            | \$ per                        | \$ marg.             |                     |                  | :        |            |
|                             | Totale vendite | Totale acquisti | forf.(1)                      | aliq (2)             | Margine (3)         | Imponibile       | Aliq.    | Imposta    |
| 4995 Acq/Ven beni us. 228   | 2.250,00       | 0,00            | 60,00                         | 0,00                 | 1.350,00            | 1.106,56         | 22,00    | 243,44     |
| TOTALI MARGINE FORFETTARIO  | 2.250,00       | 00'0<br>0'0     |                               |                      | 1.350,00            | 1.106,56         |          | 243,44     |
| TOTALI ATTIVITA'            | 2.250,00       | 0,00            |                               |                      |                     | 1.106,56         |          | 243,44     |
|                             |                |                 |                               |                      |                     |                  |          |            |

## Calcolo del margine regime Forfettario

| Gestione_Beni_usati_(Coge) | Rev. 03/11/2014 | Pag.:32 |
|----------------------------|-----------------|---------|
|                            |                 | 0       |

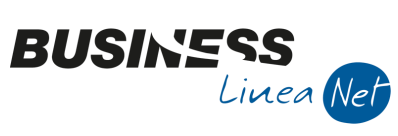

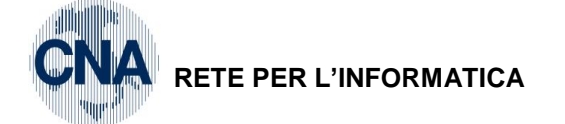

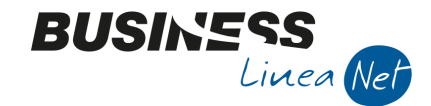

# 4. METODO ANALITICO

### 1. ACQUISTO BENE USATO REGIME ANALITICO

Causale: 21 – Ricevuta fattura Num.Doc. 965

Registro Acquisti indicato quello assegnato ai beni usati :  ${\bf 2}$ 

Fornitore : Alfa servizi Srl

Cod. Iva: 4995 – Acq/Ven. beni us. 22%

Si acquistano n. 2 beni (cornice e divano).

Data Doc. 15/11/2014 Prot. A/112 Totale documento : € 1.900,00

| GESTIONE PRIMA NOTA < CNA - CNA SERVIZI SOC.COOP>                                                                                                    |                                            |                                                     |                                     |
|----------------------------------------------------------------------------------------------------|--------------------------------------------|-----------------------------------------------------|-------------------------------------|
| 🗋 🗎 🖡 🖹 🌢 🗎 🦓 📈 🏏 🏏 🎽 🔤                                                                                                    | cumento 🕶 🚼 👻 🛛 🕅                          | S 🛞 🕐 🕩                                             |                                     |
| Esercizio Corrente Es.da 01/01/2014 al 31/12/2014                                                                                                    | Data/num reg. 15/1                         | 1/2014 🔤 🛛 2 🔤 CNA - CN                             | A SERVIZI SOC.COOP.                 |
| Causale 21 - Ricevuta Fattura                                                                                                    | Serie/num. Doc.                            | 965 Data                                            | Doc. 15/11/2014 🔤                   |
| Des. agg. Acq.beni usati met.analitico                                                                                                    | D. Valuta                                  | 0 🔤 Cambio                                          | 0,00000000                          |
| Dati IVA:                                                                                                    |                                            |                                                     |                                     |
| Nº reg. Acquisti 2 Prot. A 112 Jeni u                                                                                                    | usati                                      |                                                     |                                     |
| Cod. conto C/F (A) 33010014 and Alta Servizi S.r.l Via G<br>MODENA MO - 00488410                                                                             | aribaldi, 85 - 41100<br>0010 - 00488410010 | Cod. pag. 60 Boni<br>Ns. Banca 0                    | fico Bancario                       |
| Totale documento 1.900,00 🔤                                                                                                    |                                            | Partita: Serie/Num/Anno                             | 965 🔤 2014 🔤                        |
| Sottoco         Dare/Avere         Cod. IVA         Descr. IVA         /           1         17100001         Dare         4995         Acq/Ven beni us. 22% | Aliq. Imponibile<br>22,00 1.900,00         | Iva Tipo Acq.<br>0,00 Beni destinati alla rivendita | Data competenza<br>Iva 15/11/2014 🔤 |

Digitare il codice Iva (es. 4995 – Acq/Ven beni us. 22%), il campo **Imponibile** sarà compilato con il **totale della fattura**, selezionare il **Tipo acquisto** e confermare l'inserimento cliccando nella riga sottostante, apparirà la finestra **Gestione del margine: movimenti** 

| R | GESTIONE [    | DEL MARGINE: MOVI     | MENTI < C | NA - CNA SERVIZI SOC.COOP    | >              |          |             | • <b>×</b> |
|---|---------------|-----------------------|-----------|------------------------------|----------------|----------|-------------|------------|
| c | )perazioni da | associare al cod. IVA | 4995      | Acq/Ven beni us. 22%         |                |          | <u>C</u> on | ferma      |
| I | mporto totale | da movimentare        |           | 1.900,00                     |                |          | Cance       | ella riga  |
|   | Cod. bene     | Descr. bene           |           | Descrizione                  | Tipo movimento | Quantità | Importo     | Ceduto     |
| 1 | 12            | Lampada stile Liberty |           | Acq.beni usati met.analitico | Acquisto       | 1,000    | 600,00      |            |
| 2 | 13            | Specchio fine '800    |           | Acq.beni usati met.analitico | Acquisto       | 1,000    | 1.300,00    |            |
|   |               |                       |           |                              |                |          |             |            |

Cod. bene: entrare in gestione ed inserire l'anagrafica del nuovo bene soggetto al Metodo analitico

**Descrizione del bene**: viene riportata in automatico la descrizione del bene inserito per la gestione metodo analitico

Descrizione: viene compilata in automatico dalla descrizione della registrazione

Tipo movimento: Acquisto

Quantità: indicare la quantità acquistata per ogni singolo bene.

Importo: indicare l'importo corrispondente ad ogni singolo bene.

#### N.B. <u>Nel regime analitico non è possibile effettuare cessioni parziali, quindi inserire le quantità per</u> le quali l'articolo può essere ceduto.

| Gestione_Beni_usati_(Coge) | Rev. 03/11/2014 | Pag.:33 |
|----------------------------|-----------------|---------|
|                            |                 | -       |

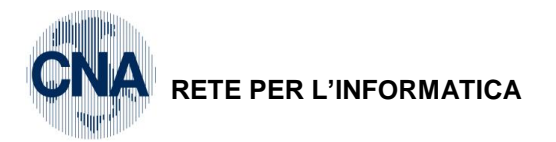

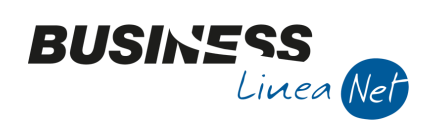

Cliccare Conferma per chiudere la finestra e compilare la parte relativa ai sottoconti contabili

| <b>B</b> <sub>4</sub> ( | 🔀 GESTIONE PRIMA NOTA < CNA - CNA SERVIZI SOC.COOP>                                                           |                 |                |                  |                                    |                               |                         |                   |               |                    |              |                      |                    |
|-------------------------|----------------------------------------------------------------------------------------------------|-----------------|----------------|------------------|------------------------------------|-------------------------------|-------------------------|-------------------|---------------|--------------------|--------------|----------------------|--------------------|
|                         | 📋 📄 🛡 💾 🍮 🗊 🊧 📈 🏏 🏏 🥍 Documento - 🧮 - 🔟 🔝 🛞 🕢 🕪                                                               |                 |                |                  |                                    |                               |                         |                   |               |                    |              |                      |                    |
| Eser                    | Esercizio Corrente Sec.da 01/01/2014 al 31/12/2014 Data/num reg. 15/11/2014 🔤 2 😳 CNA - CNA SERVIZI SOC.COOP. |                 |                |                  |                                    |                               |                         |                   |               |                    |              |                      |                    |
| Cau                     | sale                                                                                                    | 21 - Ric        | evuta Fattur   | a                |                                    | Ser                           | ie/num. Doc.            |                   |               | 965 I              | Data         | Doc. 15/             | 11/2014 🔤          |
| Des                     | agg. Acq.b                                                                                                    | eni usati met.a | analitico      |                  |                                    | lt. D. Va                     | luta                    | 0                 |               | Car                | mbio         | 0                    | ,000000000         |
| Dati                    | τνΔ·                                                                                                    |                 |                |                  |                                    |                               |                         |                   |               |                    |              |                      |                    |
| NIG                     | ea Acqui                                                                                                    | sti             | 2 Prot A       |                  | 112 Ber                            | oi usati                      |                         |                   |               |                    |              |                      |                    |
| Cod                     | l. conto C/                                                                                                   | F (A)           | 33010014       | Alfa Se<br>MODEN | ervizi S.r.l Via<br>NA MO - 004884 | a Garibaldi, 8<br>410010 - 00 | 35 - 41100<br>488410010 | Cod.<br>Ns. E     | pag.<br>Banca | 60 🔤<br>0 🔤        | Bonific      | co Bancari           | io                 |
| To                      | ale docum                                                                                                    | ento            | 1.900,00       |                  |                                    |                               |                         | Part              | tita: Serie/N | um/Anno            |              | 965                  | 2014 🔤             |
|                         | Sottoco                                                                                                    | Dare/Avere      | Cod. IVA       | Descr. IV        | /Α                                 | Alia.                         | Imponibile              | Iva               | Tipo Aca.     |                    |              |                      | Data competenza    |
| 1                       | 17100001                                                                                                    | Dare            | 4995           | Acg/Ven l        | beni us. 22%                       | 22,00                         | 1.900,00                | 0,00              | Beni destin   | ati alla riveno    | dita         | Iva                  | 15/11/2014 🔤       |
| 2                       |                                                                                                    |                 |                |                  |                                    |                               |                         |                   |               |                    |              |                      |                    |
|                         |                                                                                                    |                 |                |                  |                                    |                               |                         |                   |               |                    |              | Imp:                 | 1.900,00           |
|                         |                                                                                                    |                 |                |                  |                                    |                               |                         |                   |               |                    | $\mathbf{>}$ | Iva:                 | 0,00               |
|                         | Conto                                                                                                    | Descrizione     | conto          |                  | Num. partita                       | Anno parti                    | ta Dare                 | Aver              | e             | Da data cor        | mp. (        | Descr. sup           | opl.               |
| 1                       | 5004000                                                                                                    | 6 Acq.beni us   | ati met.analii | ico              | 965                                | 20                            | 14 <b>1.900</b>         | ,00               | 0,00          | 15/11/2014         | 4            | Acq.beni u           | sati met.analitico |
| 1                       |                                                                                                    |                 |                |                  |                                    |                               |                         |                   |               |                    |              |                      |                    |
|                         |                                                                                                    |                 |                |                  |                                    |                               |                         |                   |               |                    |              |                      |                    |
| 43                      |                                                                                                    |                 |                |                  |                                    |                               |                         |                   |               |                    |              |                      |                    |
|                         |                                                                                                    |                 |                |                  |                                    |                               |                         |                   |               |                    |              |                      |                    |
| Inse                    | Inserire contropartita costo e importo Saldo attuale 0,00                                                     |                 |                |                  |                                    |                               |                         |                   |               |                    |              |                      |                    |
| Tot.                    | D/A/Diff.                                                                                                    | 1.900,0         | <b>00</b>      | 1.900,00         | 0,                                 | 00                            |                         | Prof/ <u>R</u> it | /Cesp         | <u>P</u> artitario | Cont         | t. <u>A</u> nalitica | a <u>S</u> cadenze |

Calcolare le scadenze e salvare la registrazione.

| Gestione_Beni_usati_(Coge) | Rev. 03/11/2014 | Pag.:34 |
|----------------------------|-----------------|---------|
|                            |                 | -       |

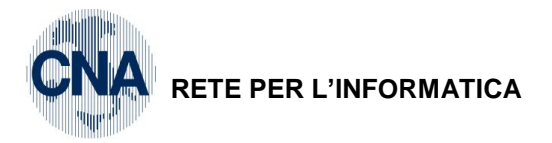

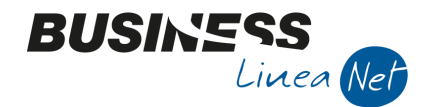

## 2. VENDITA BENE USATO METODO ANALITICO

#### Cessione tramite fatture emessa:

Nel caso di registrazione di fattura emessa, utilizzare il codice causale 9101 - Em.fatt. serie A Beni usati, utilizzare sempre la Serie documento A, il registro Vendite n. 2 ed il codice Iva 4995 – Acq/Ven beni us. 22%.

| ₿_   | 📝 GESTIONE PRIMA NOTA < CNA - CNA SERVIZI SOC.COOP> |               |               |                      |                      |                  |        |                       |                        |
|------|-----------------------------------------------------|---------------|---------------|----------------------|----------------------|------------------|--------|-----------------------|------------------------|
|      |                                                     | 3             | î (4 :        | メシング                 | Document             | 0 • 🔛 • 🕅        | 9      | 📲 🜑 🛛                 |                        |
| Ese  | rcizio Corre                                        | nte 💟         | Es.d          | a 01/01/2014 al 31/1 | 2/2014 Dat           | ta/num reg. 20/1 | 1/2014 | 2 CNA -               | CNA SERVIZI SOC.COOP.  |
| Cau  | usale                                               | 9101 🔤 🕅      | iessa Fattura | Beni usati           | Se                   | rie/num. Doc.    | Α      | 74 D                  | Data Doc. 20/11/2014 🔤 |
| Des  | . agg. Vend                                         | bene usato La | mpada Libert  | у                    | Ult. D. Va           | aluta            | 0 🔤    | Cam                   | bio 0,00000000         |
| Dati | IVA:                                                |               |               |                      |                      |                  |        |                       |                        |
| Nع   | reg. Vendi                                          | te            | 2 Prot. A     | 74                   | Beni usati           |                  |        |                       |                        |
| Co   | d. conto C/                                         | F (D)         | 16010007      | Rossi Franco - Via   | a Roma, 82 - 41      | 1034 FINALE      | Cod.   | pag. 0 🔤              |                        |
|      |                                                     |               |               |                      | 51110 155 1255       |                  | Ns. B  | anca 0 🔤              |                        |
| То   | tale docum                                          | iento         | 1.200,00      | -                    |                      |                  | Part   | ita: Serie/Num/Anno A | 74 🔤 2014 🔤            |
|      | Sottoco                                             | Dare/Avere    | Cod. IVA      | Descr. IVA           | Aliq.                | Imponibile       | Iva    | Tipo Acq.             | Data competenza        |
| 1    | 33300001                                            | Avere         | 4995          | Acq/Ven beni us. 22  | <mark>%</mark> 22,00 | 1.200,00         | 0,00   | Non definito          | Iva 20/11/2014 🔤       |
| 4    |                                                     |               |               |                      |                      |                  |        |                       |                        |

Digitare il codice Iva, il campo **Imponibile** sarà compilato con il **totale della fattura**, confermare l'inserimento cliccando nella riga sottostante, apparirà la finestra **Gestione del margine: movimenti** 

| 📴 GESTIONE DEL MARGINE: MOVIMENTI < CNA - CNA SERVIZI SOC.COOP> |           |                       |  |                            |                |          |               |           |
|-----------------------------------------------------------------|-----------|-----------------------|--|----------------------------|----------------|----------|---------------|-----------|
| Operazioni da associare al cod. IVA 4995 Acq/Ven beni us. 22%   |           |                       |  |                            |                |          |               |           |
| Importo totale da movimentare 1.200,00                          |           |                       |  |                            |                |          | C <u>a</u> nc | ella riga |
|                                                                 | Cod. bene | Descr. bene           |  | Descrizione                | Tipo movimento | Quantità | Importo       | Ceduto    |
| 1                                                               | 12        | Lampada stile Liberty |  | Vend bene usato Lampada Li | Vendita        | 1,000    | 1.200,00      |           |
| 2                                                               |           |                       |  |                            |                |          |               |           |

Cod. bene: con Zoom o F5 indicare il codice del bene ceduto

Descr. bene: viene riportata in automatico la descrizione del bene inserito

Descrizione: viene riportata automaticamente la descrizione del movimento che si sta inserendo

Tipo movimento: Vendita

Quantità: 1

Importo: Importo corrispondente al totale

Nel metodo Analitico, compilare sempre il flag Ceduto.

| Gestione_Beni_usati_(Coge) | Rev. 03/11/2014 | Pag.:35 |
|----------------------------|-----------------|---------|
|                            |                 | -       |

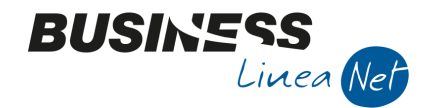

NA RETE PER L'INFORMATICA

Cliccare Conferma per chiudere e compilare la parte relativa ai sottoconti contabili.

| ₽4   | 🕅 GESTIONE PRIMA NOTA < CNA - CNA SERVIZI SOC.COOP>                                                                                                    |            |        |               |            |                 |             |                |           |              |               |               |                 |
|------|----------------------------------------------------------------------------------------------------|------------|--------|---------------|------------|-----------------|-------------|----------------|-----------|--------------|---------------|---------------|-----------------|
|      | 🗋 📄 📱 🖹 🕉 🕅 🚧 📈 🏏 🦅 🖉 Documento + 🔛 🛛 🕥 🛞 🕜 📭                                                                                                    |            |        |               |            |                 |             |                |           |              |               |               |                 |
| Ese  | rcizio Corr                                                                                                    | ente 📀     |        | Es.d          | a 01/01/2  | 014 al 31/12/20 | 14 Data     | /num reg. 20/1 | 11/2014 🔤 | 2            |               | NA SERVI      | ZI SOC.COOP.    |
| Ca   | usale                                                                                                    | 9101 🔤     | Em     | essa Fattura  | Beni usati |                 | Seri        | ie/num. Doc.   | A         |              | 74 Da         | ta Doc. 20    | /11/2014 🔤      |
| Des  | . agg. Vend                                                                                                    | l bene usa | to Lan | mpada Liberty | /          |                 | lt. D. Val  | uta            | 0 🖸       |              | Cambi         | o (           | ,00000000       |
| Dati | IVA:                                                                                                    |            |        |               |            |                 |             |                |           |              |               |               |                 |
| Nº   | reg, Ven                                                                                                    | dite       |        | 2 Prot. A     |            | 74 Ben          | i usati     |                |           |              |               |               |                 |
| Co   | Cod. conto C/F (D)         16010007         Rossi Franco         Via Roma, 82 - 41034 FINALE<br>EMILIA MO RSSFNC45D12D548B         Cod. pag.         0         0           Ns. Banca         0         0         0         0         0         0         0         0         0         0         0         0         0         0         0         0         0         0         0         0         0         0         0         0         0         0         0         0         0         0         0         0         0         0         0         0         0         0         0         0         0         0         0         0         0         0         0         0         0         0         0         0         0         0         0         0         0         0         0         0         0         0         0         0         0         0         0         0         0         0         0         0         0         0         0         0         0         0         0         0         0         0         0         0         0         0         0         0         0         0         0         0 |            |        |               |            |                 |             |                |           |              |               |               |                 |
| То   | tale docu                                                                                                    | mento      |        | 1.200,00      |            |                 |             |                | Part      | ita: Serie/N | um/Anno A     | 74            | 2014 🔤          |
|      | Sottoco                                                                                                    | Dare/Av    | /ere   | Cod. IVA      | Descr. IV  | 'A              | Aliq.       | Imponibile     | Iva       | Tipo Acq.    |               |               | Data competenza |
| 1    | 3330000                                                                                                    | 1 Avere    |        | 4995          | Acq/Ven b  | peni us. 22%    | 22,00       | 1.200,00       | 0,00      | Non definit  | 0             | Iva           | 20/11/2014 🔛    |
| 2    |                                                                                                    |            |        |               |            |                 |             |                |           |              |               |               |                 |
|      |                                                                                                    |            |        |               |            |                 |             |                |           |              |               | Imp:          | -1.200,00       |
|      | _                                                                                                    |            |        |               | Ш          |                 |             |                |           |              |               | > Iva:        | 0,00            |
|      | Conto                                                                                                    | Descri     | izione | conto         |            | Num. partita    | Anno partit | a Dare         | Aver      | e            | Descr. suppl. |               |                 |
| 1 2  | 600100                                                                                                    | 07 Vend.   | beni u | sati met.anal | itico      | 74              | 20          | 14 (           | 0,00      | 1.200,00     | Vend bene usa | ito Lampada I | Liberty         |
| R.   |                                                                                                    |            |        |               |            |                 |             |                |           |              |               |               |                 |
|      |                                                                                                    |            |        |               |            |                 |             |                |           |              |               |               |                 |
| 相    |                                                                                                    |            |        |               |            |                 |             |                |           |              |               |               |                 |
| Ins  | Inserire contropartita ricavo e importo                                                                                                    |            |        |               |            |                 |             |                |           |              |               |               |                 |
| Tot  | D/A/Diff                                                                                                    | 1          | 200.0  | 10            | 0.00       | 1 200 (         | 00          |                | Drof/Dit/ | Case         | Partitario    | ont Analitic  | o,oo            |
| Tot  | Tot. D/A/Diff. 1.200,00 0,00 1.200,00 Prof/ <u>Rit/Cesp</u> Partitario Cont. <u>A</u> nalitica <u>S</u> cadenze                                                                                                    |            |        |               |            |                 |             |                |           |              |               |               |                 |

Calcolare le scadenze e salvare la registrazione.

## Cessione tramite corrispettivo emesso:

## Causale: 10 – Corrispettivi Incassati

Totale € 1.300,00

Reg.Corrispettivi indicare quello assegnato ai beni usati: 2

Cod. Iva: 4995 - Acq/Ven.beni us.22%

| 📴 🖾 🖂 🖂 🖂 🖂 🖾                                                                                                    |                       |            |             |                     |  |  |  |  |
|----------------------------------------------------------------------------------------------------|-----------------------|------------|-------------|---------------------|--|--|--|--|
| 自自『日う前禍 メタング 🕨                                                                                                    | ocumento + 💶 + 🛛 🕅    | <b>S</b>   | 4 0         |                     |  |  |  |  |
| Esercizio Corrente S.da 01/01/2014 al 31/12/201                                                                      | 14 Data/num reg. 30/1 | 1/2014 🔤   | 9 CNA - CNA | A SERVIZI SOC.COOP. |  |  |  |  |
| Causale 10 🔤 Corrispettivi Incassati                                                                                 | Serie/num. Doc.       |            | 0 Data      | Doc. 30/11/2014 🔤   |  |  |  |  |
| Des. agg. Cessione cornice                                                                                           | t. D. Valuta          | 0 🔤        | Cambio      | 0,00000000          |  |  |  |  |
| Dati IVA:                                                                                                    |                       |            |             |                     |  |  |  |  |
| N° reg. Corrisp. 2 Prot. 0 Beni                                                                                      | usati                 |            |             |                     |  |  |  |  |
| Cod. conto C/F (D)         22010001         Cassa contanti         Cod. pag.         0           Ns. Banca         0 |                       |            |             |                     |  |  |  |  |
| Totale documento 1.300,00 - 0 - 2014 - 2014                                                                          |                       |            |             |                     |  |  |  |  |
| Sottoco Dare/Avere Cod. IVA Descr. IVA                                                                               | Aliq. Imponibile      | Iva Tipo   | Acq.        | Data competenza     |  |  |  |  |
| 1 33300001 Avere 4995 Acq/Ven beni us. 22%                                                                           | 22,00 1.300,00        | 0,00 Non ( | definito    | IVa 30/11/2014 🔛    |  |  |  |  |

Digitare il codice Iva, il campo **Imponibile** sarà compilato con il **totale della fattura**, confermare l'inserimento cliccando nella riga sottostante, apparirà la finestra **Gestione del margine: movimenti** 

| Gestione_Beni_usati_(Coge) | Rev. 03/11/2014 | Pag.:36 |
|----------------------------|-----------------|---------|
|----------------------------|-----------------|---------|

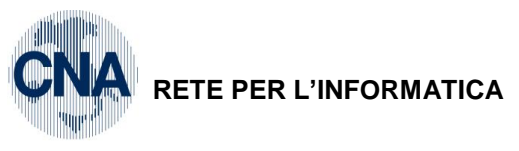

| <b>B</b> <u>4</u> | GESTIONE DEL MARGINE: MOVIMENTI < CNA - CNA SERVIZI SOC.COOP>                                                                                         |                               |                  |         |       |          |  |  |  |  |
|-------------------|----------------------------------------------------------------------------------------------------|-------------------------------|------------------|---------|-------|----------|--|--|--|--|
| O<br>In           | Operazioni da associare al cod. IVA     4995     Acq/Ven beni us. 22%     Conferma       Importo totale da movimentare     1.300,00     Cancella riga |                               |                  |         |       |          |  |  |  |  |
|                   | Cod. bene Descr. bene Descrizione Tipo movimento Quantità Importo Cedutr                                                                              |                               |                  |         |       |          |  |  |  |  |
| 1                 | 10                                                                                                    | Cornice 15 x 30 - Metodo Anal | Cessione cornice | Vendita | 1,000 | 1.300,00 |  |  |  |  |
| 2                 |                                                                                                    |                               |                  |         |       |          |  |  |  |  |

BUSINE

Linea Net

Cod. bene: con Zoom o F5 indicare il codice del bene ceduto

Descr. bene: viene riportata in automatico la descrizione del bene inserito

Descrizione: viene riportata automaticamente la descrizione del movimento che si sta inserendo

Tipo movimento: Vendita

Quantità: 1

Importo: Importo corrispondente al totale

Nel metodo Analitico, compilare sempre il flag Ceduto.

Cliccare Conferma per chiudere e compilare la parte relativa ai sottoconti contabili.

| 🕅 GESTIONE PRIMA NOTA < CNA - CNA SERVIZI SOC.COOP>                                                                                                 |                                    |  |  |  |  |  |  |  |  |
|----------------------------------------------------------------------------------------------------|------------------------------------|--|--|--|--|--|--|--|--|
| 📋 📄 🛡 💾 🍮 前 🙌 📈 🏷 🏷 🧏 Documento - 😫 - 🔤 🚳 🛞 🕢 🕪                                                                                                    |                                    |  |  |  |  |  |  |  |  |
| Esercizio Corrente State 01/01/2014 al 31/12/2014 Data/num reg. 30/11/2014 🔤 9 😳 CNA - CNA SERVIZI SOC.COOP.                                        |                                    |  |  |  |  |  |  |  |  |
| Causale 10 Corrispettivi Incassati Serie/num. Doc. 0 Data D                                                                                         | oc. 30/11/2014 🔤                   |  |  |  |  |  |  |  |  |
| Des. agg. Cessione cornice                                                                                                    | 0,00000000                         |  |  |  |  |  |  |  |  |
| Dati IVA:                                                                                                    |                                    |  |  |  |  |  |  |  |  |
| N° reg. Corrisp. 2 Prot. 0 Beni usati                                                                                                    |                                    |  |  |  |  |  |  |  |  |
| Cod. conto C/F (D) 22010001 Cassa contanti Cod. pag. 60 Bonifico                                                                                    | Bancario                           |  |  |  |  |  |  |  |  |
| Ns. Banca 0 🔤                                                                                                    |                                    |  |  |  |  |  |  |  |  |
| Totale documento 1.300,00 - Partita: Serie/Num/Anno                                                                                                 | 0 🔤 2014 🔤                         |  |  |  |  |  |  |  |  |
| Sottoco Dare/Avere Cod. IVA Descr. IVA Aliq. Imponibile Iva Tipo Acq.                                                                               | Data competenza                    |  |  |  |  |  |  |  |  |
| 1 33300001 Avere 4995 Acq/Ven beni us. 22% 22,00 1.300,00 0,00 Non definito                                                                         | Iva 30/11/2014 🔤                   |  |  |  |  |  |  |  |  |
|                                                                                                    |                                    |  |  |  |  |  |  |  |  |
|                                                                                                    | Imp: -1.300,00                     |  |  |  |  |  |  |  |  |
|                                                                                                    | IVA. 0,00                          |  |  |  |  |  |  |  |  |
| Conto Descrizione conto Num. partita Anno partita Dare Avere Descr. suppl.                                                                          |                                    |  |  |  |  |  |  |  |  |
| 1         60010008         Corr.cess.beni usati met.anali         0         2014         0,00         1.300,00         Cessione cornice           2 |                                    |  |  |  |  |  |  |  |  |
|                                                                                                    |                                    |  |  |  |  |  |  |  |  |
|                                                                                                    |                                    |  |  |  |  |  |  |  |  |
|                                                                                                    | >                                  |  |  |  |  |  |  |  |  |
| Saldo a                                                                                                    | attuale 0,00                       |  |  |  |  |  |  |  |  |
| Tot. D/A/Diff.         1.300,00         0,00         Scorp. IVA         Prof/ <u>Rit/Cesp</u> Partitario         Cont.                              | <u>A</u> nalitica <u>S</u> cadenze |  |  |  |  |  |  |  |  |

N.B. Si ricorda che le registrazioni che esulano dalla gestione beni usati sia acquisti che vendite, vanno trattate normalmente, quindi registrate nel registro n. 1 e senza serie nel n. protocollo.

| Gestione_Beni_usati_(Coge) | Rev. 03/11/2014 | Pag.:37 |
|----------------------------|-----------------|---------|
|----------------------------|-----------------|---------|

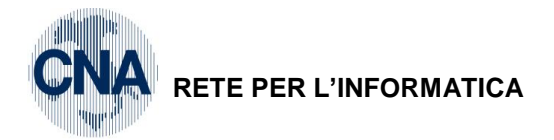

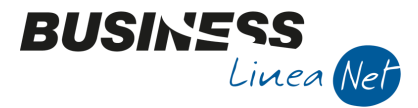

## 3. REGISTRI IVA E LIQUIDAZIONE

## **REGISTRI IVA:**

| 📴 STAMPA REGISTRI IV                                                                                                    | A <cna -="" cna="" servizi="" soc.coc<="" th=""><th>)P&gt; 🗖 🗖 💌</th></cna>                                                         | )P> 🗖 🗖 💌                                                                                                    |
|----------------------------------------------------------------------------------------------------|----------------------------------------------------------------------------------------------------|----------------------------------------------------------------------------------------------------|
| 🚔 🖵 📴 - 🕑                                                                                                    | ) 🚺 🗣                                                                                                    |                                                                                                    |
| Anno IVA<br>Tipo stampa<br>Tipo registro<br>Numero reg. (0 = tutti)<br>Dalla registrazione del<br>Alla registrazione del<br>Estremi ultima reg. stamp<br>Data | 2014       Prova       Acquisti       0       01/11/2014       30/11/2014       wata su bollato (ditta corrente)       Numero     0 | Varie:<br>Stampa anche se non ci sono movimenti<br>Stampa per Serie/Data/Numero<br>Stampa anche se numeraz. non in progressione<br>Cont. semplificate: non stampare contropartite |

2 - Contabilità - 2 - Elaborazioni periodiche - 3 - Stampa registri Iva

Selezionare Tipo Registro = Acquisti

Numero Registro = indicare il registro specifico da stampare (nell'esempio da manuale è il n. 2) oppure 0 per stampare ambedue i registri (beni usati e attività di commercio).

Spuntare Stampa per Serie/Data/Numero.

Ripetere la stessa procedura per ogni Tipo Registro da stampare (es. per reg. Vendite).

#### LIQUIDAZIONE IVA:

2 - Contabilità - 2 - Elaborazioni Periodiche - 4 - Stampa Liquidazione Iva

|        | 📴 STAMPA LIQUIDAZIO                                                        | DNE IVA < CNA - CNA SER 💼 🔳 💌                      |  |  |  |  |  |  |  |
|--------|----------------------------------------------------------------------------|----------------------------------------------------|--|--|--|--|--|--|--|
|        | 📮 📮 🔛 🕐                                                                    | <b>Q</b> ¢                                         |  |  |  |  |  |  |  |
|        |                                                                            |                                                    |  |  |  |  |  |  |  |
|        | Anno                                                                       | 2014                                               |  |  |  |  |  |  |  |
|        | Periodicità                                                                | Mensile 💟                                          |  |  |  |  |  |  |  |
|        | Periodo                                                                    | Novembre                                           |  |  |  |  |  |  |  |
|        | Tipo stampa                                                                | Prova                                              |  |  |  |  |  |  |  |
| $\leq$ | 🗹 Stampa Registro Riepil                                                   | ogativo (per le ditte interessate)                 |  |  |  |  |  |  |  |
|        | Stampa Incassi fatture ad esigibilità differita (per le ditte interessate) |                                                    |  |  |  |  |  |  |  |
|        | Agg. % di inded. operazioni esenti (per ditte interessate e elab defin.)   |                                                    |  |  |  |  |  |  |  |
|        | Genera registrazioni di                                                    | storno corr. per ventilazione (se necessario)      |  |  |  |  |  |  |  |
|        | Liquidazione IVA della                                                     | Capogruppo                                         |  |  |  |  |  |  |  |
|        | IVA di cassa: considera                                                    | a tutta l'IVA a credito/debito non ancora rilevata |  |  |  |  |  |  |  |
|        |                                                                            |                                                    |  |  |  |  |  |  |  |

**N.B.** Spuntare la voce Stampa Registro Riepilogativo in modo da ottenere il riepilogo di ambedue i registri, Beni usati e Attività di commercio, il suddetto registro verrà stampato con una sua numerazione sequenziale.

| Gestione_Beni_usati_(Coge) | Rev. 03/11/2014 | Pag.:38 |
|----------------------------|-----------------|---------|
|----------------------------|-----------------|---------|

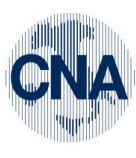

| R | EΤ | ΈF | PER | L'INF | ORM    | ATICA |
|---|----|----|-----|-------|--------|-------|
|   |    |    |     |       | •••••• |       |

| Nr. :<br>Pag. 2014/00000:       | 2014                   | *** STAMPA DI PROVA **           | CORRISPETTIVI | .le Imposta       |                                 |        | 0,00                                 | eriodi 0,00                              | enti: 100,00               | 00                        | 00       | 0, 00                                | eriodi 0,00                              | IVA su Inc/pag esigib. diff. |       |
|---------------------------------|------------------------|----------------------------------|---------------|-------------------|---------------------------------|--------|--------------------------------------|------------------------------------------|----------------------------|---------------------------|----------|--------------------------------------|------------------------------------------|------------------------------|-------|
| STRO RIEPILOGATIVO              | JIDAZ. IVA DI NOVEMBRE | 'ILOGATIVA DI TUTTE LE ATTIVITA' | [2]           | Imposta Imponibi  |                                 |        | stampata su registri ma non di comp. | di comp. stampata su registri di altri p | <pre>% Inded. op. es</pre> | 1.300,                    | 1.300,   | stampata su registri ma non di comp. | di comp. stampata su registri di altri p | VA inded. op. esenti         |       |
| 00532600384 REGI<br>00532600384 | LIQU                   | RIEP                             | VENDIT        | Imponibile        |                                 |        | AVI -                                | AVI +                                    |                            | 1.200,00                  | 1.200,00 | - IVA                                | AVI +                                    |                              |       |
| P.I. : (<br>C.E.: (             |                        | ы<br>ы                           |               | ta di cui ind.    |                                 |        | 0,00                                 | 0, 00                                    |                            |                           |          | 0, 00                                | 0,00                                     | IVA detraibile               |       |
|                                 |                        |                                  | ACQUISTI      | Imponibile Impost |                                 |        | a                                    | ita                                      |                            | 1.900,00                  | 1.900,00 | a                                    | sita                                     | IVA dovuta                   | 01 10 |
| NA SERVIZI SOC.COOP. A R.L.     | ria Caldirolo, 84      | 14121 FERRARA                    | Cod           | Iva Descrizione   | uttivita': Attività commerciale | TOTALI | Incassi IVA ad esigibilita' differit | Pagamenti IVA ad esigibilita' differ     | ttivita': Beni usati       | 1995 Acq/Ven beni us. 22% | TOTALI   | Incassi IVA ad esigibilita' differit | Fagamenti IVA ad eaigibilita' differ     | TOTALI GENERALI:             |       |

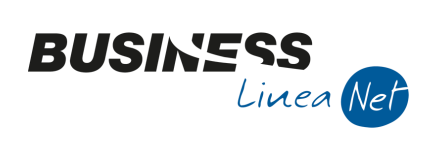

Gestione\_Beni\_usati\_(Coge)

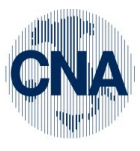

RETE PER L'INFORMATICA

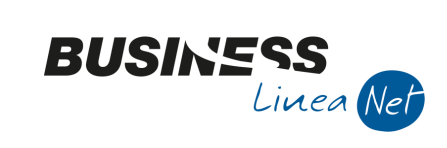

| 44121 FERRARA             |                | 22               |                               | PROSPETTO           | CALCOLO MARGINE (L | .85 del 22/03/95) | 144       | to the second second second second second second second second second second second second second second second |
|---------------------------|----------------|------------------|-------------------------------|---------------------|--------------------|-------------------|-----------|----------------------------------------------------------------------------------------------------|
| ATTIVITA' 2 Beni usati    |                |                  |                               |                     |                    |                   | MHTTS XXX | FA UL FRUVA **                                                                                                  |
| CALCOLO MARGINE ANALITICO | Totale vendite | Totale acquisti  | <pre>% per<br/>forf.(1)</pre> | % marg.<br>aliq (2) | Margine (3)        | Imponibile        | Aliq.     | Imposta                                                                                                    |
| 4995 Acq/Ven beni us. 22% | 2.500,00       | 1.050,00         | 0,00                          | 0,00                | 1.450,00           | 1.188,52          | 22,00     | 261,48                                                                                                    |
| TOTALI MARGINE ANALITICO  | 2.500,00       | 1.050,00<br>0,00 |                               |                     | 1.450,00           | 1.188,52          |           | 261,48                                                                                                    |
| TOTALI ATTIVITA' 2        | 2.500,00       | 1.050,00         |                               |                     |                    | 1.188,52          |           | 261,48                                                                                                    |

## Calcolo del margine metodo Analitico

| Gestione_Beni_usati_(Coge) | Rev. 03/11/2014 | Pag.:40 |
|----------------------------|-----------------|---------|
|                            |                 |         |

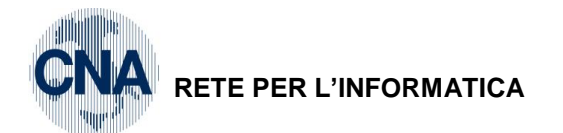

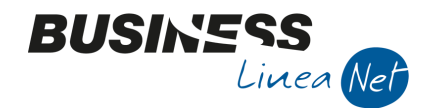

# 4. VISUALIZZAZIONE MOVIMENTI RELATIVI AI BENI USATI

<u>2 – Contabilità – B - Progressivi e Utility – E - Manut.Anagr./mov.beni usati</u>

I movimenti relativi alle registrazioni effettuate, sono visibili dall'anagrafica beni usati tramite il pulsante MOVIMENTI

|                                                    | ANAGRAFICA BENI USATI < CNA - CNA SERVIZI SOC.COOP> |    |            |            |                  |            |          |          |          |                      |
|----------------------------------------------------|-----------------------------------------------------|----|------------|------------|------------------|------------|----------|----------|----------|----------------------|
|                                                    |                                                     |    |            | 511        | M 🔇 🔾 (          | D 🛈 🚦      |          |          | 0        | la la                |
|                                                    |                                                     |    | Codice be  | ene usato  | 10               | ]          |          | M        | ovimenti |                      |
|                                                    | Descrizione Lornice 15 x 30 - Metodo Analítico      |    |            |            |                  |            |          |          |          |                      |
| MOVIMENTI BENE USATO < CNA - CNA SERVIZI SOC.COOP> |                                                     |    |            |            |                  |            |          |          |          |                      |
|                                                    |                                                     | 3  | ÎM         | 0 🖡 🛛      |                  |            |          |          |          |                      |
|                                                    | Progr.                                              |    | Data regi  | Tipo movim | Descr. movimento | Data doc   | Quantità | Importo  | Cod. iva | Descr. cod. iva      |
| 1                                                  |                                                     | 3  | 31/12/2013 | Acquisto   | Cornice '900     | 31/12/2013 | 1,00     | 450,00   | 4995     | Acq/Ven beni us. 22% |
| 4                                                  |                                                     | 24 | 30/11/2014 | Vendita    | Cessione cornice | 30/11/2014 | 1,00     | 1.300,00 | 4995     | Acq/Ven beni us. 22% |
|                                                    |                                                     |    |            |            |                  |            |          |          |          |                      |
| 43                                                 |                                                     |    |            |            |                  |            |          |          |          |                      |
|                                                    |                                                     |    |            |            |                  |            |          |          |          |                      |
|                                                    |                                                     |    |            |            |                  |            |          |          |          |                      |
| T                                                  |                                                     |    |            |            |                  |            |          |          |          |                      |
| Y                                                  |                                                     |    |            |            |                  |            |          |          |          |                      |
| <                                                  | _                                                   |    |            |            | Ш                |            |          |          |          |                      |

<u>N.B.</u> Si ricorda che le registrazioni che esulano dalla gestione beni usati sia acquisti che vendite, vanno trattate normalmente, quindi registrate nel registro n. 1 e senza serie nel n. protocollo.

| Gestione_Beni_usati_(Coge) | Rev. 03/11/2014 | Pag.:41 |
|----------------------------|-----------------|---------|
|----------------------------|-----------------|---------|

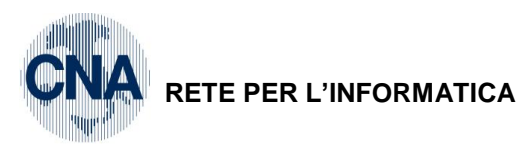

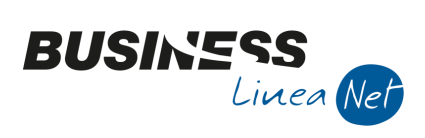

## Revisioni

31/10/2014 Versione originale

CNA SERVIZI RETE PER L'INFORMATICA

| Gestione_Beni_usati_(Coge) | Rev. 03/11/2014 | Pag.:42 |
|----------------------------|-----------------|---------|